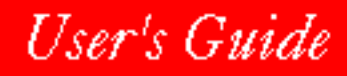

## 🕅 N O V E L L 🛛

for Windows

USING ENVOY

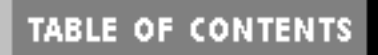

INDEX

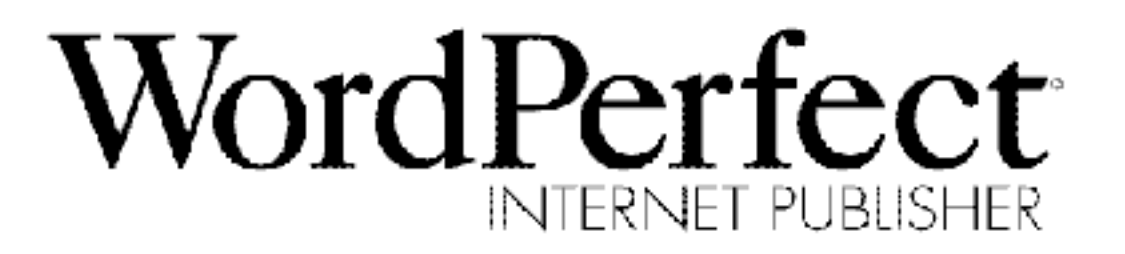

Envoy and WordPerfect are registered trademarks of Novell, Inc. LAN Workplace 4.2 is a registered trademark of Novell, Inc, in the United States and other countries.

Netscape Navigator is a trademark of Netscape Communications Corporation. UNIX is a registered trademark in the United States and other countries, licensed exclusively through X/Open Company, Ltd. All other brand and product names are trademarks or registered trademarks of their respective companies.

Version 6.1 ©Novell, Inc. 1995 All Rights Reserved.

184-000142-001 A

Novell, Inc. 1555 N. Technology Way Orem, Utah 84057-2399 U.S.A.

## Contents

| Creating a Document Heading<br>Creating a Document Heading<br>Creating a List<br>Creating a Document Address<br>The Mechanics of an HTML Document<br>Saving Your Working Document to HTML Format<br>Exporting Your Working Document to HTML Format<br>Viewing a Document in Netscape<br>Editing an Existing Working Document<br>Editing an Existing Working Document<br>Importing an Existing WordPerfect Document into HTML Format<br>Advanced Internet Publisher Tasks<br>Adding Inline Graphics Images<br>Adding Paragraph Types<br>Adding Character Styles<br>Adding Character Styles<br>Adding HTML Tags Directly to a Working Document<br>Creating Hyperlinks<br>Linking to Aspecific Location in Your Current Document<br>Linking to a Specific Location in Another Document<br>Linking an Inline Graphics Image to Another HTML Document<br>Linking an Inline Graphics Image to an External Graphics Image<br>Where to Go to Learn More | 1199002233344255799011233456                             |
|----------------------------------------------------------------------------------------------------|----------------------------------------------------------|
| Appendix A: Supported Characters and Symbols .<br>Multinational Character Set .<br>Typographic Symbols Character Set .<br>Appendix B: Publishing Your HTML Document on the WWW<br>Document Addressing<br>Using Different Types of URLs<br>Additional Publishing Information for HTML Documents<br>Publishing WordPerfect and Envoy Documents<br>Appendix C: Novell Technical Services<br>Netscape Navigator<br>WordPerfect HTML Template<br>Envoy Distributable Viewer                                                                                                    | 38<br>39<br>39<br>40<br>41<br>42<br>43<br>43<br>43<br>43 |

Index

Appendix

| Indov  |      |      |      | 15                 |
|--------|------|------|------|--------------------|
| IIIUEA | <br> | <br> | <br> | <br><del>4</del> J |

## For Products Purchased in Canada (English)

(Standard Retail and OEM Limited Warranty and License Agreement for Novell Applications Products)

#### **Limited Warranty**

This Software is licensed AS IS. If for any reason you are dissatisfied with the Software, return it with the package and proof of purchase to your reseller within 90 days of the date of purchase for a full refund. This refund is not available if you received the Software as part of a Novell/Original Equipment Manufacturer bundle. If any materials or media in this package are defective, return them to Novell within 90 days of the date of purchase and they will be replaced at no charge.

THE SOFTWARE IS NOT WARRANTED FOR USE ON SYSTEMS WITH WHICH IT IS NOT COMPATIBLE. NOVELL MAKES NO WARRANTY OR REPRESENTATION NOT SET FORTH IN THIS LIMITED WARRANTY. NOVELL DISCLAIMS ALL IMPLIED WARRANTIES OF MERCHANTABILITY OR FITNESS FOR A PARTICULAR PURPOSE. NOVELL DOES NOT WARRANT THAT THE SOFTWARE AND DOCUMENTATION ARE WITHOUT DEFECT. NOVELL'S LIABILITY ARISING FROM YOUR USE OF THE SOFTWARE, DOCUMENTATION, OR RELATED SERVICES IS LIMITED TO YOUR PURCHASE PRICE. NEITHER NOVELL NOR ANY OF ITS LICENSORS SHALL BE LIABLE FOR ANY SPECIAL, INCIDENTAL, CONSEQUENTIAL, INDIRECT OR PUNITIVE DAMAGES. NEITHER NOVELL NOR ANY OF ITS LICENSORS IS RESPONSIBLE FOR LOST PROFITS OR DATA OR FOR BUSINESS INTERRUPTION.

Some jurisdictions do not allow limiting implied warranties or liability for incidental or consequential damages, and some have consumer protection laws which may supersede these limitations. As a result, these limitations may not apply to you.

#### Novell Software License Agreement

The Novell software program(s) and documentation ("Software" and "Documentation") for which you have purchased a license are protected by copyright laws and international treaties and your use of them is subject to the terms of this License. Novell software programs are used in various ways and require different license rights. The type of license that applies depends on the program for which you purchased a license as shown on your Proof of Purchase and the definitions and grants of license below. If the Software is an upgrade from a previous version of a Novell software product, you may use either the current or prior version of the Software, but never both at the same time. This License supersedes any prior version license. This License is granted by Novell Ireland Software Ltd. for products purchased in Europe, the Middle East and Africa, and by Novell, Inc. for products purchased elsewhere. Each is referred to in this License as "Novell".

You may use the Software listed on the Proof of Purchase you have received or will receive subject to and only in the manner described in this License. If you purchased a license for multiple programs, such as in PerfectOffice Standard, PerfectOffice Professional, or in PerfectOffice Select, you have a single license covering those programs and you may not separate them among multiple users. You may make an archival copy of the Software for each license. For each license obtained under this Agreement, you are authorized to use either the Canada—English or the Canada—French version of the software, or both, in support of a single user at any one time. Software and documentation for both language versions may be obtained by contacting Novell, Inc., at the address listed below.

*For* **AppWare**: You may (a) make and use up to the number of copies indicated on your Proof of Purchase, (b) use Sample Files to develop, copy and distribute AppWare applications, provided they are substantially more robust and have substantially greater

functionality than the Sample Files, and (c) distribute ALMs that are necessary for those AppWare applications solely in conjunction with the applications, provided (i) you do not use the logo, name or trademarks of Novell or the owner of the ALMs, (ii) include a valid copyright notice on media containing the applications, (iii) you agree to indemnify Novell and its licensors against any claims or lawsuits arising from your use or distribution of the applications, and (iv) none of the applications you distribute substantially competes with the AppWare. You may not copy or distribute any other files, including Sample Files, Help Files, Header Files, Project Files, Configuration Files, Miscellaneous Files or Other Development Tools (all as defined in the AppWare Documentation). You may not copy and distribute any of the AppWare Documentation.

*For* **Envoy**: With the purchase of a license for Envoy, you may make and use up to the number of copies of the Envoy Driver indicated on your Proof of Purchase. You may also freely distribute the Envoy Viewer ("Runtime Viewer or Distributable Viewer") with an Envoy file developed using the Envoy Driver, provided you (a) do not use the logo, name or trademarks of Novell, (b) include a valid copyright notice on media containing the Viewer, and (c) agree to indemnify Novell and its licensors against any claims or lawsuits arising from your use or distribution of the Viewer as part of the Envoy file you distribute. "Envoy Driver" means the Driver that enables you to create Envoy files from within other applications. "Envoy Distributable Viewer" means the viewer that allows you to view and manipulate the Envoy file. "Envoy Runtime Viewer" means the viewer that, when bound to an Envoy file, enables you to view the Envoy file. You are responsible for all primary technical support to the end-user of any Viewer you distribute.

*For* **GroupWise Client Software**: You may use the Software in the quantity and on the platform(s) listed on the Proof of Purchase. For computers or workstations attached to a network, the quantity of Software "in use" is the number of user mailboxes that you have or intend to have on your network. For computers or workstations attached to a public messaging system, the quantity of the Software "in use" is considered to be the greater of (i) the maximum number of computers on which the Software is loaded in memory or virtual memory ("Loaded"), or (ii) the maximum number of computers on which the Software is stored, for example, on a hard disk or other storage device ("Stored") at any one time. In addition, a GroupWise Client license includes the right to access SoftSolutions via a SoftSolutions Remote Document Server.

*For* **GroupWise Message Server Software**: Message Server Software which you run on a computer, workstation, or file server used as a message server requires a single license for as many computers as necessary within a single domain. A "domain" is a logical grouping of post offices and/or gateways serviced by a single message server.

*For* **GroupWise Gateway Software**: Gateway Software is considered "in use" when any portion of it is either loaded in memory or virtual memory (Loaded) or stored on a hard disk or other storage device (Stored).

*For* **SoftSolutions**: You may install the Software on a single-user computer or on a single terminal or workstation of a multi-user computer or local/wide area network. Each copy of the Software must be separately licensed whether executing from or residing on a host computer, memory, or a Portable Mode Enabled computer; or stored on a storage device of any kind, on multi-user computer(s), single-user computer(s), or local/wide area networks (servers and workstations/clients). In addition, a license is required for each computer that accesses the Software via a SoftSolutions Remote Document Server. You may use the Software in only a single

environment (Windows or DOS) at a time. A Server Enhancement Module (SEM) license is required for each File Server license, notwithstanding that a copy of the SEM needs to be loaded for each Dataset and a single set of SoftSolutions program files may access multiple Datasets.

For Any Other Novell Applications Software Products: You may use the Software in the quantity and on the platform(s) listed on the Proof of Purchase. For a single-user computer or workstation not attached to a network, the Software is considered "in use" when any portion of it is either Loaded or Stored. For single-user computers or workstations attached to a network, the quantity of the Software "in use" is the greater of (i) the maximum number of computers on which the Software is Loaded at any one time, or (ii) the maximum number of computers on which the Software "in use" is the maximum number of sessions executed at any one time.

#### General

**Documentation, Home and Portable Use**: You may make copies of the Documentation to support your authorized use of the Software. You may use a copy of the Software on a home or portable computer if that copy is never Loaded at the same time it is Loaded on your primary computer. This home or portable use provision does not apply if you licensed this Software under an education or charitable institution pricing program.

**Restrictions**. You may not rent, lease, decompile, disassemble, reverse engineer, or create derivative works of the Software. Irrespective of the number of sets of media included with the Software, you may use the Software only as provided in this License and the Proof of Purchase. Certain qualifications may apply to the purchase of this License. When present, they are printed on the Software package and form part of this License. If you breach any of the terms of this License, it automatically terminates and you must destroy all copies of the Software and Documentation. You may permanently transfer the Software and Documentation only if all copies, including prior and updated versions, are transferred together and the transferee agrees to the terms of this License.

If you have any questions about this License or special programs for education or charitable organizations, please contact the Novell Sales Center, 1555 N. Technology Way, Orem, UT 84057-2399 or contact your local Novell office or authorized Reseller.

### Pour les produits achetés au Canada (Français)

(Limitations de responsabilités et Contrat de concession standard des détaillants et constructeurs OEM relatifs aux droits d'utilisation des produits d'application Novell)

#### Limitations de responsabilités

Ce Logiciel vous est concédé en licence EN L'ÉTAT. Si pour une raison quelconque, vous n'êtes pas satisfait, vous disposez d'un délai de 90 jours, à compter de la date d'achat, pour retourner, à votre revendeur, le Logiciel et son emballage accompagnés du justificatif d'achat pour en obtenir le remboursement intégral. En revanche, aucun remboursement ne peut être accordé si le Logiciel a été acquis dans le cadre du programme d'achat Novell/Original Equipment Manufacturer. En outre, Novell s'engage à remplacer gratuitement tout matériel ou support défectueux contenu dans l'emballage, à condition qu'il lui soit retourné dans un délai de 90 jours à compter de la date d'achat.

LE LOGICIEL N'EST PAS GARANTI POUR UNE UTILISATION SUR DES SYSTÈMES NON COMPATIBLES. NOVELL DÉCLINE TOUTE RESPONSABILITÉ POUR LES ÉLÉMENTS NON INCLUS DANS LES PRÉSENTES LIMITATIONS DE RESPONSABILITÉS. TOUTE GARANTIE IMPLICITE D'APTITUDE À LA COMMERCIALISATION OU D'APTITUDE À UNE UTILISATION PARTICULIÈRE EST EXPRESSEMENT EXCLUE. EN AUCUN CAS, NOVELL NE GARANTIT QUE LE LOGICIEL ET LA DOCUMENTATION NE PRÉSENTENT AUCUN DÉFAUT. LA RESPONSABILITÉ DE NOVELL DÉCOULANT DE L'UTILISATION DU LOGICIEL, DE LA DOCUMENTATION OU DES SERVICES Y AFFÉRENTS NE POURRA EXCÉDER LE PRIX D'ACHAT. EN AUCUN CAS, NOVELL OU L'UN DE SES BAILLEURS DE LICENCES NE SAURAIENT ÊTRE TENUS RESPONSABLES DES DOMMAGES PARTICULIERS INDIRECTS OU ACCESSOIRES, OU DE QUELQUE NATURE QUE CE SOIT, Y COMPRIS LA PERTE DE PROFIT, DE BÉNÉFICE OU DE DONNÉES, OU L'INTERRUPTION D'ACTIVITÉ.

Certaines juridictions ne permettent pas l'exclusion ou la limitation de garantie implicite, ou la limitation de responsabilité pour des dommages indirects ou accessoires. En outre, certaines juridictions prévoient des dispositions particulières relatives à la protection du consommateur, lesquelles pourraient annuler et remplacer les présentes dispositions. En conséquence, la limitation de responsabilité peut ne pas vous être applicable.

## Contrat de concession du droit d'utilisation du Logiciel Novell

Le ou les programmes logiciels, et la documentation Novell (« Logiciel » et « Documentation »), pour lesquels vous avez acquis une licence sont protégés par des lois et des traités internationaux relatifs aux droits d'auteur, et leur utilisation est soumise aux termes du présent Contrat de concession. Les programmes logiciels Novell sont utilisés sous de nombreuses formes et sont soumis à des droits d'utilisation différents. Le type de contrat de concession applicable dépend du programme pour lequel vous avez acheté une licence, spécifié par le justificatif d'achat, et les définitions et les octrois de licence ci-dessous. Si le Logiciel constitue une mise à jour d'une version précédente d'un logiciel Novell, Novell vous concède le droit d'utiliser la présente version ou la version précédente du Logiciel, mais non les deux simultanément. Dans ce cas, le présent Contrat de concession annule et remplace tout contrat antérieur. Le présent Contrat de concession est octroyé par Novell Ireland Software Ltd. pour les produits achetés en Europe, au Moyen-Orient ou en Afrique, et par Novell, Inc. pour les produits achetés ailleurs. Dans le présent Contrat, chacun d'entre eux est désigné par « Novell ».

Vous êtes autorisé à utiliser le Logiciel spécifié sur le justificatif d'achat que vous possédez ou que vous allez recevoir aux seules conditions décrites dans le présent Contrat. Si vous avez acheté une licence pour plusieurs programmes, comme stipulé dans PerfectOffice Standard, PerfectOffice Professional ou PerfectOffice Select, ladite licence couvre tous ces programmes et vous n'êtes pas autorisé à les séparer entre plusieurs utilisateurs. Vous pouvez réaliser une copie d'archive du Logiciel pour chaque licence. Pour chaque licence obtenue dans le cadre du présent Contrat, l'acheteur d'un produit canadien est autorisé à utiliser successivement la version française et la version anglaise du Logiciel sur une machine donnée. Le Logiciel et la Documentation de la deuxième version linguistique peuvent être obtenus auprès de votre revendeur local ou en contactant le siège de Novell à l'adresse indiquée à la fin du document.

AppWare : Vous êtes autorisé à (a) effectuer et utiliser des copies du Logiciel conformément au nombre spécifié sur le justificatif d'achat, (b) utiliser les Fichiers Exemple à des fins de développement, de copie et de distribution d'applications AppWare, à la seule condition que ces dernières constituent un perfectionnement substantiel des Fichiers Exemple et (c) diffuser les ALM nécessaires à ces applications AppWare uniquement en relation avec les applications, sous réserve (i) que vous n'utilisiez pas les logos, noms ou marques de Novell ou du propriétaire des ALM, (ii) que vous incluiez une notice relative aux droits d'auteur sur le support contenant les applications, (iii) que vous acceptiez d'indemniser Novell et ses bailleurs de licences contre toutes poursuites judiciaires ou procès pouvant découler de l'utilisation ou de la diffusion des applications et (iv) qu'aucune des applications diffusées ne concurrence de manière substantielle AppWare. Vous n'êtes pas autorisé à copier ou diffuser tout autre type de fichier, y compris les Fichiers Exemple, les Fichiers d'Aide, les Fichiers d'En-tête, les Fichiers de Projet, les Fichiers de Configuration, les Fichiers Divers ou autres Outils de Développement (comme défini dans la Documentation AppWare). Vous n'êtes pas autorisé à copier ou diffuser tout ou partie de la Documentation AppWare.

Envoy : Conformément aux dispositions de la licence Envoy, vous êtes autorisé à effectuer et utiliser le nombre de copies du logiciel Envoy Driver spécifié sur votre justificatif d'achat. Novell vous concède également le droit de diffuser librement le logiciel Envoy Viewer (« Runtime Viewer ou Distributable Viewer ») sous la forme d'un fichier Envoy développé à l'aide de Envoy Driver, sous réserve (a) que vous n'utilisiez pas les logos, noms ou marques de Novell, (b) que vous incluiez une notice relative aux droits d'auteur sur le support contenant le Viewer et (c) que vous vous engagiez à indemniser Novell et ses bailleurs de licences contre toutes poursuites judiciaires ou procès pouvant découler de l'utilisation ou de la diffusion du logiciel Viewer dans le cadre de la diffusion d'un fichier Envoy. « Envoy Driver » désigne le Pilote vous permettant de créer des fichiers Envoy à partir d'autres applications. « Envoy Distributable Viewer » désigne la visionneuse qui vous permet de visualiser et manipuler le fichier Envoy et « Envoy Runtime Viewer » fait référence à la visionneuse qui, jointe à un fichier Envoy, vous permet de visualiser ce dernier. Vous êtes responsable, envers les utilisateurs finaux, de tout support technique de base inhérent à tout logiciel Viewer diffusé.

Logiciel GroupWise Client : Vous êtes autorisé à utiliser le Logiciel selon le nombre de copies, et la ou les plates-formes stipulés sur le justificatif d'achat. Sur des ordinateurs ou des stations de travail connectés à un réseau, le nombre de copies du Logiciel réputées « utilisées » correspond au nombre de boîtes aux lettres utilisateur que vous possédez ou envisagez de posséder sur votre réseau. Sur les ordinateurs ou stations de travail connectés à un système de messagerie publique, le nombre de copies du Logiciel réputées « utilisées » correspond (i) au nombre maximum d'ordinateurs sur lesquels le Logiciel est Chargé en mémoire vive ou en mémoire virtuelle, ou (ii) au nombre maximum d'ordinateurs sur lesquels le Logiciel est Stocké simultanément, par exemple, sur disque dur ou sur toute autre forme de support. La licence du Logicial client de GroupWise vous autorise également à accéder à SoftSolutions par le biais d'un serveur de documents à distance SoftSolutions.

Logiciel Serveur de Messages GroupWise : Le Logiciel Serveur de Messages que vous exécutez sur un ordinateur, une station de travail ou un serveur de fichiers faisant office de serveur de messages ne requiert qu'une seule licence desservant autant d'ordinateurs que nécessaire au sein d'un même domaine. Un « domaine » est un regroupement logique de plusieurs bureaux de poste et/ou de passerelles gérés par un seul serveur de messages.

**Logiciel de Passerelle GroupWise** : Le Logiciel de Passerelle est réputé « utilisé » lorsqu'il est partiellement ou intégralement Chargé en mémoire vive ou en mémoire virtuelle, ou bien Stocké sur un disque dur ou sur toute autre forme de support.

SoftSolutions : Vous êtes autorisé à installer le Logiciel sur un ordinateur monoposte, un seul terminal ou une seule station de travail d'un réseau local/étendu ou composé d'ordinateurs à usage collectif. Vous devez posséder une licence pour chaque copie du Logiciel, qu'elle soit exécutée à partir d'un ordinateur hôte, de la mémoire ou d'un ordinateur portable, ou qu'elle y réside ; ou encore qu'elle soit stockée sur toute forme de support, sur un ou plusieurs ordinateurs multiou mono-utilisateur, ou sur des réseaux locaux/étendus (serveurs et stations de travail/clients). Par ailleurs, vous devez posséder une licence pour chaque ordinateur qui accède au Logiciel par le biais d'un serveur de documents à distance SoftSolutions. Vous n'êtes autorisé à utiliser le Logiciel que dans un seul environnement (Windows ou DOS) à la fois. Une licence Server Enhancement Module (SEM) est requise pour chaque licence de Serveur de Fichiers, bien qu'une copie de la licence SEM doive être chargée pour chaque Ensemble de données et qu'un groupe de fichiers programme SoftSolutions puisse accéder à plusieurs Ensembles de données.

Autres logiciels d'application Novell : Vous êtes autorisé à utiliser le Logiciel conformément au nombre de copies, et à la ou les platesformes stipulés dans votre justificatif d'achat. Sur un ordinateur mono-utilisateur ou sur une station de travail non connecté à un réseau, le Logiciel est réputé « utilisé » lorsqu'il est Chargé ou Stocké en totalité ou en partie. Sur des ordinateurs mono-utilisateur ou sur des stations de travail connectés à un réseau, le nombre de copies du Logiciel réputées « utilisées » correspond (i) au nombre maximum d'ordinateurs sur lesquels le Logiciel est Chargé simultanément ou (ii) au nombre maximum d'ordinateurs sur lesquels le Logiciel est Stocké. Sur un ordinateur multi-utilisateur, le nombre de copies du Logiciel réputées « utilisées » correspond au nombre maximum de sessions exécutées simultanément.

#### Généralités

**Documentation, et utilisation sur ordinateurs personnels et portables** : Vous êtes autorisé à effectuer des copies de la Documentation pour assister l'utilisation légale du Logiciel. Novell vous concède le droit d'utiliser une copie du Logiciel sur un ordinateur personnel ou portable, à la condition que cette copie ne soit en aucun cas Chargée lorsque le Logiciel est Chargé sur votre ordinateur principal. Cette disposition relative à l'utilisation de l'ordinateur personnel ou portable ne s'applique pas si vous avez acquis une licence pour le Logiciel dans le cadre d'un programme réservé aux établissements scolaires et aux organisations caritatives.

**Restrictions**. Vous ne pouvez en aucun cas louer, prêter, décompiler ou désassembler le Logiciel, ni en créer des oeuvres dérivées. Quel que soit le nombre de supports inclus avec le Logiciel, vous n'êtes pas autorisé à utiliser le Logiciel en dehors des cas expressément prévus dans le présent contrat et dans votre justificatif d'achat. L'acquisition de la licence peut être réglementée par des conditions spéciales, imprimées sur l'emballage contenant le Logiciel et mentionnées dans le présent Contrat. Par ailleurs, si les termes et conditions du présent Contrat ne sont pas respectés, ce dernier est automatiquement annulé et vous vous engagez à détruire toutes les copies du Logiciel et de la Documentation. Novell vous accorde le droit de les céder définitivement, à la seule condition que toutes les copies, y compris les versions antérieures et celles mises à jour, soient cédées en une seule fois et que l'acquéreur accepte les termes du présent Contrat.

Si vous avez des questions à propos du présent Contrat, ou à propos des conditions spéciales accordées aux établissements scolaires et aux organisations caritatives, veuillez contacter Novell Sales Center, 1555 N. Technology Way, Orem, UT 84057-2399, ou consulter votre revendeur agréé local.

## For Products Purchased in All Other Countries (English)

(Standard Retail and OEM Limited Warranty and License Agreement for Novell Applications Products)

#### Limited Warranty

This Software is licensed AS IS. If for any reason you are dissatisfied with the Software, return it with the package and proof of purchase to your reseller within 90 days of the date of purchase for a full refund. This refund is not available if you received the Software as part of a Novell/Original Equipment Manufacturer bundle. If any materials or media in this package are defective, return them to Novell within 90 days of the date of purchase and they will be replaced at no charge.

THE SOFTWARE IS NOT WARRANTED FOR USE ON SYSTEMS WITH WHICH IT IS NOT COMPATIBLE. NOVELL MAKES NO WARRANTY OR REPRESENTATION NOT SET FORTH IN THIS LIMITED WARRANTY. NOVELL DISCLAIMS ALL IMPLIED WARRANTIES OF MERCHANTABILITY OR FITNESS FOR A PARTICULAR PURPOSE. NOVELL DOES NOT WARRANT THAT THE SOFTWARE AND DOCUMENTATION ARE WITHOUT DEFECT. NOVELL'S LIABILITY ARISING FROM YOUR USE OF THE SOFTWARE, DOCUMENTATION, OR RELATED SERVICES IS LIMITED TO YOUR PURCHASE PRICE. NEITHER NOVELL NOR ANY OF ITS LICENSORS SHALL BE LIABLE FOR ANY SPECIAL, INCIDENTAL, CONSEQUENTIAL, INDIRECT OR PUNITIVE DAMAGES. NEITHER NOVELL NOR ANY OF ITS LICENSORS IS RESPONSIBLE FOR LOST PROFITS OR DATA OR FOR BUSINESS INTERRUPTION.

Some jurisdictions do not allow limiting implied warranties or liability for incidental or consequential damages, and some have consumer protection laws which may supersede these limitations. As a result, these limitations may not apply to you.

#### Novell Software License Agreement

The Novell software program(s) and documentation ("Software" and "Documentation") for which you have purchased a license are protected by copyright laws and international treaties and your use of them is subject to the terms of this License. Novell software programs are used in various ways and require different license rights. The type of license that applies depends on the program for which you purchased a license as shown on your Proof of Purchase and the definitions and grants of license below. If the Software is an upgrade from a previous version of a Novell software product, you may use either the current or prior version of the Software, but never both at the same time. This License supersedes any prior version license. This License is granted by Novell Ireland Software Ltd. for products purchased in Europe, the Middle East and Africa, and by Novell, Inc. for products purchased elsewhere. Each is referred to in this License as "Novell".

You may use the Software listed on the Proof of Purchase you have received or will receive subject to and only in the manner described in this License. If you purchased a license for multiple programs, such as in PerfectOffice Standard, PerfectOffice Professional, or in PerfectOffice Select, you have a single license covering those programs and you may not separate them among multiple users. You may make an archival copy of the Software for each license.

*For* **AppWare**: You may (a) make and use up to the number of copies indicated on your Proof of Purchase, (b) use Sample Files to develop, copy and distribute AppWare applications, provided they are substantially more robust and have substantially greater functionality than the Sample Files, and (c) distribute ALMs that are necessary for those AppWare applications solely in conjunction with the applications, provided (i) you do not use the logo, name or trademarks of Novell or the owner of the ALMs, (ii) include a valid copyright notice on media containing the applications, (iii) you agree

to indemnify Novell and its licensors against any claims or lawsuits arising from your use or distribution of the applications, and (iv) none of the applications you distribute substantially competes with the AppWare. You may not copy or distribute any other files, including Sample Files, Help Files, Header Files, Project Files, Configuration Files, Miscellaneous Files or Other Development Tools (all as defined in the AppWare Documentation). You may not copy and distribute any of the AppWare Documentation.

For **Envoy**: With the purchase of a license for Envoy, you may make and use up to the number of copies of the Envoy Driver indicated on your Proof of Purchase. You may also freely distribute the Envoy Viewer ("Runtime Viewer or Distributable Viewer") with an Envoy file developed using the Envoy Driver, provided you (a) do not use the logo, name or trademarks of Novell, (b) include a valid copyright notice on media containing the Viewer, and (c) agree to indemnify Novell and its licensors against any claims or lawsuits arising from your use or distribution of the Viewer as part of the Envoy file you distribute. "Envoy Driver" means the Driver that enables you to create Envoy files from within other applications. "Envoy Distributable Viewer" means the viewer that allows you to view and manipulate the Envoy file. "Envoy Runtime Viewer" means the viewer that, when bound to an Envoy file, enables you to view the Envoy file. You are responsible for all primary technical support to the end-user of any Viewer you distribute.

*For* **GroupWise Client Software**: You may use the Software in the quantity and on the platform(s) listed on the Proof of Purchase. For computers or workstations attached to a network, the quantity of Software "in use" is the number of user mailboxes that you have or intend to have on your network. For computers or workstations attached to a public messaging system, the quantity of the Software "in use" is considered to be the greater of (i) the maximum number of computers on which the Software is loaded in memory or virtual memory ("Loaded"), or (ii) the maximum number of computers on which the Software is stored, for example, on a hard disk or other storage device ("Stored") at any one time. In addition, a GroupWise Client license includes the right to access SoftSolutions via a SoftSolutions Remote Document Server.

*For* **GroupWise Message Server Software**: Message Server Software which you run on a computer, workstation, or file server used as a message server requires a single license for as many computers as necessary within a single domain. A "domain" is a logical grouping of post offices and/or gateways serviced by a single message server.

*For* **GroupWise Gateway Software**: Gateway Software is considered "in use" when any portion of it is either loaded in memory or virtual memory (Loaded) or stored on a hard disk or other storage device (Stored).

*For* **SoftSolutions**: You may install the Software on a single-user computer or on a single terminal or workstation of a multi-user computer or local/wide area network. Each copy of the Software must be separately licensed whether executing from or residing on a host computer, memory, or a Portable Mode Enabled computer; or stored on a storage device of any kind, on multi-user computer(s), single-user computer(s), or local/wide area networks (servers and workstations/clients). In addition, a license is required for each computer that accesses the Software via a SoftSolutions Remote Document Server. You may use the Software in only a single environment (Windows or DOS) at a time. A Server Enhancement Module (SEM) license is required for each File Server license, notwithstanding that a copy of the SEM needs to be loaded for each Dataset and a single set of SoftSolutions program files may access multiple Datasets.

For Any Other Novell Applications Software Products: You may use the Software in the quantity and on the platform(s) listed on the Proof of Purchase. For a single-user computer or workstation not attached to a network, the Software is considered "in use" when any portion of it is either Loaded or Stored. For single-user computers or workstations attached to a network, the quantity of the Software "in use" is the greater of (i) the maximum number of computers on which the Software is Loaded at any one time, or (ii) the maximum number of computers on which the Software "in use" is the maximum number of sessions executed at any one time.

#### General

**Documentation, Home and Portable Use**: You may make copies of the Documentation to support your authorized use of the Software. You may use a copy of the Software on a home or portable computer if that copy is never Loaded at the same time it is Loaded on your primary computer. This home or portable use provision does not apply if you licensed this Software under an education or charitable institution pricing program.

**Restrictions.** You may not rent, lease, decompile, disassemble, reverse engineer, or create derivative works of the Software. Irrespective of the number of sets of media included with the Software, you may use the Software only as provided in this License and the Proof of Purchase. Certain qualifications may apply to the purchase of this License. When present, they are printed on the Software package and form part of this License. If you breach any of the terms of this License, it automatically terminates and you must destroy all copies of the Software and Documentation. You may permanently transfer the Software and Documentation only if all copies, including prior and updated versions, are transferred together and the transferree agrees to the terms of this License.

If you have any questions about this License or special programs for education or charitable organizations, please contact the Novell Sales Center, 1555 N. Technology Way, Orem, UT 84057-2399 or contact your local Novell office or authorized Reseller.

## For Products Purchased in Austrialia and New Zealand (English)

(Standard Retail and OEM Limited Warranty and License Agreement for Novell Applications Products)

#### Limited Warranty

A. This Part A is subject to provisions of Part B which follows below. This Software is licensed AS IS. If for any reason you are dissatisfied with the Software, return it with the package and proof of purchase to your reseller within 90 days of the date of purchase for a full refund. This refund is not available if you received the Software as part of a Novell/Original Equipment Manufacturer bundle. If any materials or media in this package are defective, return them to Novell within 90 days of the date of purchase and they will be replaced at no charge.

THE SOFTWARE IS NOT WARRANTED FOR USE ON SYSTEMS WITH WHICH IT IS NOT COMPATIBLE. NOVELL MAKES NO WARRANTY OR REPRESENTATION NOT SET FORTH IN THIS LIMITED WARRANTY. NOVELL DISCLAIMS ALL IMPLIED WARRANTIES OF MERCHANTABILITY OR FITNESS FOR A PARTICULAR PURPOSE. NOVELL DOES NOT WARRANT THAT THE SOFTWARE AND DOCUMENTATION ARE WITHOUT DEFECT. NOVELL'S LIABILITY ARISING FROM YOUR USE OF THE SOFTWARE, DOCUMENTATION, OR RELATED SERVICES IS LIMITED TO YOUR PURCHASE PRICE. NEITHER NOVELL NOR ANY OF ITS LICENSORS SHALL BE LIABLE FOR ANY SPECIAL, INCIDENTAL, CONSEQUENTIAL, INDIRECT OR PUNITIVE DAMAGES. NEITHER NOVELL NOR ANY OF ITS LICENSORS IS RESPONSIBLE FOR LOST PROFITS OR DATA OR FOR **BUSINESS INTERRUPTION.** 

B.Trade Practices Act. Where any legislation, such as the Trade Practices Act 1974, implies into this Agreement any condition or warranty and that legislation avoids or prohibits provisions in a contract excluding the application of the condition or warranty, the liability of Novell for any breach of the condition or warranty is limited at the option of Novell to any one or more of the following: a) if the breach relates to goods, replacing the goods or the payment of the cost of acquiring equivalent goods or repairing the goods or payment of the cost of repairing the goods; b) if the breach relates to services, the supplying of the services again or the payment of the cost of having the services supplied again. Nothing herein is intended to restrict or exclude any liability of Novell under Part VA of the Trade Practices Act 1974.

#### **Novell Software License Agreement**

The Novell software program(s) and documentation ("Software" and "Documentation") for which you have purchased a license are protected by copyright laws and international treaties and your use of them is subject to the terms of this License. Novell software programs are used in various ways and require different license rights. The type of license that applies depends on the program for which you purchased a license as shown on your Proof of Purchase and the definitions and grants of license below. If the Software is an upgrade from a previous version of a Novell software product, you may use either the current or prior version of the Software, but never both at the same time. This License supersedes any prior version license. This License is granted by Novell Ireland Software Ltd. for products purchased in Europe, the Middle East and Africa, and by Novell, Inc. for products purchased elsewhere. Each is referred to in this License as "Novell".

You may use the Software listed on the Proof of Purchase you have received or will receive subject to and only in the manner described in this License. If you purchased a license for multiple programs, such as in PerfectOffice Standard, PerfectOffice Professional, or in PerfectOffice Select, you have a single license covering those programs and you may not separate them among multiple users. You may make an archival copy of the Software for each license.

For AppWare: You may (a) make and use up to the number of copies indicated on your Proof of Purchase, (b) use Sample Files to develop, copy and distribute AppWare applications, provided they are substantially more robust and have substantially greater functionality than the Sample Files, and (c) distribute ALMs that are necessary for those AppWare applications solely in conjunction with the applications, provided (i) you do not use the logo, name or trademarks of Novell or the owner of the ALMs, (ii) include a valid copyright notice on media containing the applications, (iii) you agree to indemnify Novell and its licensors against any claims or lawsuits arising from your use or distribution of the applications, and (iv) none of the applications you distribute substantially competes with the AppWare. You may not copy or distribute any other files, including Sample Files, Help Files, Header Files, Project Files, Configuration Files, Miscellaneous Files or Other Development Tools (all as defined in the AppWare Documentation). You may not copy and distribute any of the AppWare Documentation.

For Envoy: With the purchase of a license for Envoy, you may make and use up to the number of copies of the Envoy Driver indicated on your Proof of Purchase. You may also freely distribute the Envoy Viewer ("Runtime Viewer or Distributable Viewer") with an Envoy file developed using the Envoy Driver, provided you (a) do not use the logo, name or trademarks of Novell, (b) include a valid copyright notice on media containing the Viewer, and (c) agree to indemnify Novell and its licensors against any claims or lawsuits arising from your use or distribution of the Viewer as part of the Envoy file you distribute. "Envoy Driver" means the Driver that enables you to create Envoy files from within other applications. "Envoy Distributable Viewer" means the viewer that allows you to view and manipulate the Envoy file. "Envoy Runtime Viewer" means the viewer that, when bound to an Envoy file, enables you to view the Envoy file. You are responsible for all primary technical support to the end-user of any Viewer you distribute.

*For* **GroupWise Client Software**: You may use the Software in the quantity and on the platform(s) listed on the Proof of Purchase. For computers or workstations attached to a network, the quantity of Software "in use" is the number of user mailboxes that you have or intend to have on your network. For computers or workstations attached to a public messaging system, the quantity of the Software "in use" is considered to be the greater of (i) the maximum number of computers on which the Software is loaded in memory or virtual memory ("Loaded"), or (ii) the maximum number of computers on which the Software is stored, for example, on a hard disk or other storage device ("Stored") at any one time. In addition, a GroupWise Client license includes the right to access SoftSolutions via a SoftSolutions Remote Document Server.

*For* **GroupWise Message Server Software**: Message Server Software which you run on a computer, workstation, or file server used as a message server requires a single license for as many computers as necessary within a single domain. A "domain" is a logical grouping of post offices and/or gateways serviced by a single message server.

*For* **GroupWise Gateway Software**: Gateway Software is considered "in use" when any portion of it is either loaded in memory or virtual memory (Loaded) or stored on a hard disk or other storage device (Stored).

*For* **SoftSolutions**: You may install the Software on a single-user computer or on a single terminal or workstation of a multi-user computer or local/wide area network. Each copy of the Software

must be separately licensed whether executing from or residing on a host computer, memory, or a Portable Mode Enabled computer; or stored on a storage device of any kind, on multi-user computer(s), single-user computer(s), or local/wide area networks (servers and workstations/clients). In addition, a license is required for each computer that accesses the Software via a SoftSolutions Remote Document Server. You may use the Software in only a single environment (Windows or DOS) at a time. A Server Enhancement Module (SEM) license is required for each File Server license, notwithstanding that a copy of the SEM needs to be loaded for each Dataset and a single set of SoftSolutions program files may access multiple Datasets.

For Any Other Novell Applications Software Products: You may use the Software in the quantity and on the platform(s) listed on the Proof of Purchase. For a single-user computer or workstation not attached to a network, the Software is considered "in use" when any portion of it is either Loaded or Stored. For single-user computers or workstations attached to a network, the quantity of the Software "in use" is the greater of (i) the maximum number of computers on which the Software is Loaded at any one time, or (ii) the maximum number of computers on which the Software "in use" is the maximum number of sessions executed at any one time.

#### General

**Documentation, Home and Portable Use**: You may make copies of the Documentation to support your authorized use of the Software. You may use a copy of the Software on a home or portable computer if that copy is never Loaded at the same time it is Loaded on your primary computer. This home or portable use provision does not apply if you licensed this Software under an education or charitable institution pricing program.

**Restrictions.** You may not rent, lease, decompile, disassemble, reverse engineer, or create derivative works of the Software. Irrespective of the number of sets of media included with the Software, you may use the Software only as provided in this License and the Proof of Purchase. Certain qualifications may apply to the purchase of this License. When present, they are printed on the Software package and form part of this License. If you breach any of the terms of this License, it automatically terminates and you must destroy all copies of the Software and Documentation. You may permanently transfer the Software and Documentation only if all copies, including prior and updated versions, are transferred together and the transferree agrees to the terms of this License.

If you have any questions about this License or special programs for education or charitable organizations, please contact the Novell Sales Center, 1555 N. Technology Way, Orem, UT 84057-2399 or contact your local Novell office or authorised Reseller.

## For Products Purchased in United Kingdom (English)

(Standard Retail and OEM Limited Warranty and License Agreement for Novell Applications Products)

#### Limited Warranty

If you enter into this Agreement as part of a consumer transaction: if any materials or media in this package are defective, return them within 90 days of the original date of purchase, and Novell will replace them at no charge. This refund is not available if the Software is purchased as part of a Novell/Original Equipment Manufacturer bundle. THE FOREGOING DOES NOT AND WILL NOT AFFECT YOUR STATUTORY RIGHTS AS A CONSUMER.

If you do not enter into this Agreement as part of a consumer transaction: THIS SOFTWARE IS LICENCED <u>AS IS</u>. The right to use the Software is granted without any further warranty, condition, representation, or other term express or implied relating to the performance, quality, or fitness for use of the Software or written materials accompanying the Software. Novell shall not be liable for any loss or damage of any kind (other than personal injury or death) arising from use of the Software or accompanying written materials or from errors, deficiencies, or faults therein, whether such loss or damage is caused by negligence or otherwise.

#### Novell Software License Agreement

The Novell software program(s) and documentation ("Software" and "Documentation") for which you have purchased a license are protected by copyright laws and international treaties and your use of them is subject to the terms of this License. Novell software programs are used in various ways and require different license rights. The type of license that applies depends on the program for which you purchased a license as shown on your Proof of Purchase and the definitions and grants of license below. If the Software is an upgrade from a previous version of a Novell software product, you may use either the current or prior version of the Software, but never both at the same time. This License supersedes any prior version license. This License is granted by Novell Ireland Software Ltd. for products purchased in Europe, the Middle East and Africa, and by Novell, Inc. for products purchased elsewhere. Each is referred to in this License as "Novell".

You may use the Software listed on the Proof of Purchase you have received or will receive subject to and only in the manner described in this License. If you purchased a license for multiple programs, such as in PerfectOffice Standard, PerfectOffice Professional, or in PerfectOffice Select, you have a single license covering those programs and you may not separate them among multiple users. You may make an archival copy of the Software for each license.

For AppWare: You may (a) make and use up to the number of copies indicated on your Proof of Purchase, (b) use Sample Files to develop, copy and distribute AppWare applications, provided they are substantially more robust and have substantially greater functionality than the Sample Files, and (c) distribute ALMs that are necessary for those AppWare applications solely in conjunction with the applications, provided (i) you do not use the logo, name or trademarks of Novell or the owner of the ALMs, (ii) include a valid copyright notice on media containing the applications, (iii) you agree to indemnify Novell and its licensors against any claims or lawsuits arising from your use or distribution of the applications, and (iv) none of the applications you distribute substantially competes with the AppWare. You may not copy or distribute any other files, including Sample Files, Help Files, Header Files, Project Files, Configuration Files, Miscellaneous Files or Other Development Tools (all as defined in the AppWare Documentation). You may not copy and distribute any of the AppWare Documentation.

*For* **Envoy**: With the purchase of a license for Envoy, you may make and use up to the number of copies of the Envoy Driver

indicated on your Proof of Purchase. You may also freely distribute the Envoy Viewer ("Runtime Viewer or Distributable Viewer") with an Envoy file developed using the Envoy Driver, provided you (a) do not use the logo, name or trademarks of Novell, (b) include a valid copyright notice on media containing the Viewer, and (c) agree to indemnify Novell and its licensors against any claims or lawsuits arising from your use or distribution of the Viewer as part of the Envoy file you distribute. "Envoy Driver" means the Driver that enables you to create Envoy files from within other applications. "Envoy Distributable Viewer" means the viewer that allows you to view and manipulate the Envoy file. "Envoy Runtime Viewer" means the viewer that, when bound to an Envoy file, enables you to view the Envoy file. You are responsible for all primary technical support to the end-user of any Viewer you distribute.

*For* **GroupWise Client Software**: You may use the Software in the quantity and on the platform(s) listed on the Proof of Purchase. For computers or workstations attached to a network, the quantity of Software "in use" is the number of user mailboxes that you have or intend to have on your network. For computers or workstations attached to a public messaging system, the quantity of the Software "in use" is considered to be the greater of (i) the maximum number of computers on which the Software is loaded in memory or virtual memory ("Loaded"), or (ii) the maximum number of computers on which the Software is stored, for example, on a hard disk or other storage device ("Stored") at any one time. In addition, a GroupWise Client license includes the right to access SoftSolutions via a SoftSolutions Remote Document Server.

*For* **GroupWise Message Server Software**: Message Server Software which you run on a computer, workstation, or file server used as a message server requires a single license for as many computers as necessary within a single domain. A "domain" is a logical grouping of post offices and/or gateways serviced by a single message server.

*For* **GroupWise Gateway Software**: Gateway Software is considered "in use" when any portion of it is either loaded in memory or virtual memory (Loaded) or stored on a hard disk or other storage device (Stored).

*For* **SoftSolutions**: You may install the Software on a single-user computer or on a single terminal or workstation of a multi-user computer or local/wide area network. Each copy of the Software must be separately licensed whether executing from or residing on a host computer, memory, or a Portable Mode Enabled computer; or stored on a storage device of any kind, on multi-user computer(s), single-user computer(s), or local/wide area networks (servers and workstations/clients). In addition, a license is required for each computer that accesses the Software via a SoftSolutions Remote Document Server. You may use the Software in only a single environment (Windows or DOS) at a time. A Server Enhancement Module (SEM) license is required for each File Server license, notwithstanding that a copy of the SEM needs to be loaded for each Dataset and a single set of SoftSolutions program files may access multiple Datasets.

For Any Other Novell Applications Software Products: You may use the Software in the quantity and on the platform(s) listed on the Proof of Purchase. For a single-user computer or workstation not attached to a network, the Software is considered "in use" when any portion of it is either Loaded or Stored. For single-user computers or workstations attached to a network, the quantity of the Software "in use" is the greater of (i) the maximum number of computers on which the Software is Loaded at any one time, or (ii) the maximum number of computers on which the Software is Stored. On a multiuser computer, the quantity of Software "in use" is the maximum number of sessions executed at any one time.

#### General

**Documentation, Home and Portable Use**: You may make copies of the Documentation to support your authorized use of the Software. You may use a copy of the Software on a home or portable computer if that copy is never Loaded at the same time it is Loaded on your primary computer. This home or portable use provision does not apply if you licensed this Software under an education or charitable institution pricing program.

**Restrictions**. You may not rent, lease, decompile, disassemble, reverse engineer, or create derivative works of the Software. Irrespective of the number of sets of media included with the Software, you may use the Software only as provided in this License and the Proof of Purchase. Certain qualifications may apply to the purchase of this License. When present, they are printed on the Software package and form part of this License. If you breach any of the terms of this License, it automatically terminates and you must destroy all copies of the Software and Documentation. You may permanently transfer the Software and Documentation only if all copies, including prior and updated versions, are transferred together and the transferee agrees to the terms of this License.

If you have any questions about this License or special programs for education or charitable organizations, please contact the Novell Sales Center, 1555 N. Technology Way, Orem, UT 84057-2399 or contact your local Novell office or authorised Reseller.

## For Products Purchased in United States (English)

(Standard Retail and OEM Limited Warranty and License Agreement for Novell Applications Products)

#### Limited Warranty

This Software is licensed AS IS. If for any reason you are dissatisfied with the Software, return it with the package and proof of purchase to your reseller within 90 days of the date of purchase for a full refund. This refund is not available if you received the Software as part of a Novell/Original Equipment Manufacturer bundle. If any materials or media in this package are defective, return them to Novell within 90 days of the date of purchase and they will be replaced at no charge.

THE SOFTWARE IS NOT WARRANTED FOR USE ON SYSTEMS WITH WHICH IT IS NOT COMPATIBLE. NOVELL MAKES NO WARRANTY OR REPRESENTATION NOT SET FORTH IN THIS LIMITED WARRANTY. NOVELL DISCLAIMS ALL IMPLIED WARRANTIES OF MERCHANTABILITY OR FITNESS FOR A PARTICULAR PURPOSE. NOVELL DOES NOT WARRANT THAT THE SOFTWARE AND DOCUMENTATION ARE WITHOUT DEFECT. NOVELL'S LIABILITY ARISING FROM YOUR USE OF THE SOFTWARE, DOCUMENTATION, OR RELATED SERVICES IS LIMITED TO YOUR PURCHASE PRICE. NEITHER NOVELL NOR ANY OF ITS LICENSORS SHALL BE LIABLE FOR ANY SPECIAL, INCIDENTAL, CONSEQUENTIAL, INDIRECT OR PUNITIVE DAMAGES. NEITHER NOVELL NOR ANY OF ITS LICENSORS IS RESPONSIBLE FOR LOST PROFITS OR DATA OR FOR BUSINESS INTERRUPTION.

Some jurisdictions do not allow limiting implied warranties or liability for incidental or consequential damages, and some have consumer protection laws which may supersede these limitations. As a result, these limitations may not apply to you.

#### Novell Software License Agreement

The Novell software program(s) and documentation ("Software" and "Documentation") for which you have purchased a license are protected by copyright laws and international treaties and your use of them is subject to the terms of this License. Novell software programs are used in various ways and require different license rights. The type of license that applies depends on the program for which you purchased a license as shown on your Proof of Purchase and the definitions and grants of license below. If the Software is an upgrade from a previous version of a Novell software product, you may use either the current or prior version of the Software, but never both at the same time. This License supersedes any prior version license. This License is granted by Novell Ireland Software Ltd. for products purchased in Europe, the Middle East and Africa, and by Novell, Inc. for products purchased elsewhere. Each is referred to in this License as "Novell".

You may use the Software listed on the Proof of Purchase you have received or will receive subject to and only in the manner described in this License. If you purchased a license for multiple programs, such as in PerfectOffice Standard, PerfectOffice Professional, or in PerfectOffice Select, you have a single license covering those programs and you may not separate them among multiple users. You may make an archival copy of the Software for each license.

*For* **AppWare**: You may (a) make and use up to the number of copies indicated on your Proof of Purchase, (b) use Sample Files to develop, copy and distribute AppWare applications, provided they are substantially more robust and have substantially greater functionality than the Sample Files, and (c) distribute ALMs that are necessary for those AppWare applications solely in conjunction with the applications, provided (i) you do not use the logo, name or trademarks of Novell or the owner of the ALMs, (ii) include a valid copyright notice on media containing the applications, (iii) you agree

to indemnify Novell and its licensors against any claims or lawsuits arising from your use or distribution of the applications, and (iv) none of the applications you distribute substantially competes with the AppWare. You may not copy or distribute any other files, including Sample Files, Help Files, Header Files, Project Files, Configuration Files, Miscellaneous Files or Other Development Tools (all as defined in the AppWare Documentation). You may not copy and distribute any of the AppWare Documentation.

For **Envoy**: With the purchase of a license for Envoy, you may make and use up to the number of copies of the Envoy Driver indicated on your Proof of Purchase. You may also freely distribute the Envoy Viewer ("Runtime Viewer or Distributable Viewer") with an Envoy file developed using the Envoy Driver, provided you (a) do not use the logo, name or trademarks of Novell, (b) include a valid copyright notice on media containing the Viewer, and (c) agree to indemnify Novell and its licensors against any claims or lawsuits arising from your use or distribution of the Viewer as part of the Envoy file you distribute. "Envoy Driver" means the Driver that enables you to create Envoy files from within other applications. "Envoy Distributable Viewer" means the viewer that allows you to view and manipulate the Envoy file. "Envoy Runtime Viewer" means the viewer that, when bound to an Envoy file, enables you to view the Envoy file. You are responsible for all primary technical support to the end-user of any Viewer you distribute.

*For* **GroupWise Client Software**: You may use the Software in the quantity and on the platform(s) listed on the Proof of Purchase. For computers or workstations attached to a network, the quantity of Software "in use" is the number of user mailboxes that you have or intend to have on your network. For computers or workstations attached to a public messaging system, the quantity of the Software "in use" is considered to be the greater of (i) the maximum number of computers on which the Software is loaded in memory or virtual memory ("Loaded"), or (ii) the maximum number of computers on which the Software is stored, for example, on a hard disk or other storage device ("Stored") at any one time. In addition, a GroupWise Client license includes the right to access SoftSolutions via a SoftSolutions Remote Document Server.

*For* **GroupWise Message Server Software**: Message Server Software which you run on a computer, workstation, or file server used as a message server requires a single license for as many computers as necessary within a single domain. A "domain" is a logical grouping of post offices and/or gateways serviced by a single message server.

*For* **GroupWise Gateway Software**: Gateway Software is considered "in use" when any portion of it is either loaded in memory or virtual memory (Loaded) or stored on a hard disk or other storage device (Stored).

*For* **SoftSolutions**: You may install the Software on a single-user computer or on a single terminal or workstation of a multi-user computer or local/wide area network. Each copy of the Software must be separately licensed whether executing from or residing on a host computer, memory, or a Portable Mode Enabled computer; or stored on a storage device of any kind, on multi-user computer(s), single-user computer(s), or local/wide area networks (servers and workstations/clients). In addition, a license is required for each computer that accesses the Software via a SoftSolutions Remote Document Server. You may use the Software in only a single environment (Windows or DOS) at a time. A Server Enhancement Module (SEM) license is required for each File Server license, notwithstanding that a copy of the SEM needs to be loaded for each Dataset and a single set of SoftSolutions program files may access multiple Datasets.

For Any Other Novell Applications Software Products: You may use the Software in the quantity and on the platform(s) listed on the Proof of Purchase. For a single-user computer or workstation not attached to a network, the Software is considered "in use" when any portion of it is either Loaded or Stored. For single-user computers or workstations attached to a network, the quantity of the Software "in use" is the greater of (i) the maximum number of computers on which the Software is Loaded at any one time, or (ii) the maximum number of computers on which the Software "in use" is the maximum number of sessions executed at any one time.

#### General

**Documentation, Home and Portable Use**: You may make copies of the Documentation to support your authorized use of the Software. You may use a copy of the Software on a home or portable computer if that copy is never Loaded at the same time it is Loaded on your primary computer. This home or portable use provision does not apply if you licensed this Software under an education or charitable institution pricing program.

**Restrictions.** You may not rent, lease, decompile, disassemble, reverse engineer, or create derivative works of the Software. Irrespective of the number of sets of media included with the Software, you may use the Software only as provided in this License and the Proof of Purchase. Certain qualifications may apply to the purchase of this License. When present, they are printed on the Software package and form part of this License. If you breach any of the terms of this License, it automatically terminates and you must destroy all copies of the Software and Documentation. You may permanently transfer the Software and Documentation only if all copies, including prior and updated versions, are transferred together and the transferree agrees to the terms of this License.

**US Government Restricted Rights**. The Software and any accompanying materials are provided with Restricted Rights. Use, duplication, or disclosure by the Government is subject to restrictions as set forth in subparagraph (c) (1) (ii) of The Rights in Technical Data and Computer Software clause at DFARS 252.227-7013 or subparagraphs (c) (1) and (2) of the Commercial Computer Software—Restricted Rights at 48 CFR 52.227-19, as applicable. Contractor/manufacturer is Novell, Inc. at the address below.

If you have any questions about this License or special programs for education or charitable organizations, please contact the Novell Sales Center, 1555 N. Technology Way, Orem, UT 84057-2399.

## Welcome

Welcome to Internet Publisher. This easy-to-use software tool for WordPerfect 6.1 for Windows allows you to create HyperText Markup Language (HTML) documents for publishing on the World Wide Web (WWW). You can also use the included Netscape Navigator browser for viewing pages (or documents) on the WWW.

The Internet Publisher also comes with an integrated Envoy document viewer. This viewer allows you to read any Envoy document on the WWW in its native format (.EVY).

IMPORTANT: To use the Netscape Navigator browser, at a minimum your computer must have LAN WorkPlace 4.2 or some other TCP/IP stack and a WINSOCK.DLL installed and functioning properly on your computer. Please see *Recommended Internet Requirements* in the README.TXT file.

## **Creating a New HTML Document: The Basics**

Nearly every page you read on the WWW has at least four basic HTML components: headings, paragraphs, lists, and an address at the end that contains the author's name or company name and their Internet address.

This section shows you how to create your own HTML document using Internet Publisher and these four basic components. Once you are comfortable with the basics, you can further increase the versatility of your document by using some of the more advanced HTML features found under *Advanced Internet Publisher Tasks* and *Creating Hyperlinks*.

A collection of sample HTML documents is located in the \WPIP\SAMPLES directory. These files illustrate some of the capabilities of Internet Publisher. They can be modified and used as examples for creating your own HTML documents, or they can be exported so you can see how the various styles used in the documents appear in Netscape. You can view or use any of the files with .WPD extensions by opening them in WordPerfect.

Selecting the Internet Publisher Template When you begin a new HTML document in WordPerfect, you must first select the Internet Publisher template. This template, like many of the templates already included with WordPerfect, includes a predefined Toolbar which contains the options you will be using to create your document (you can also use the HTML menu on the menu bar to select the same options that are found on the Toolbar). For more information about templates, see New in the WordPerfect 6.1 for Windows User's Guide.

To select the Internet Publisher template,

- 1 In WordPerfect 6.1 for Windows, choose New from the File menu.
- 2 Highlight HTML Document in the Select Template text box, then choose Select.

The default Internet Publisher Toolbar is displayed along with the HTML menu to the left of Help on the menu bar. Any option found on the Toolbar or the HTML menu can be used to create your HTML document.

|                            | -                        |              |              |              | Word                              | Perfect -                                                                                                    | [Documen | it2]          |                             |                |          | • \$       |           |
|----------------------------|--------------------------|--------------|--------------|--------------|-----------------------------------|----------------------------------------------------------------------------------------------------|----------|---------------|-----------------------------|----------------|----------|------------|-----------|
| Internet Dublisher Teelber | <u> </u>                 | <u>E</u> dit | <u>V</u> iew | Insert       | Format                            | T <u>a</u> ble                                                                                                    | Graphics | <u>T</u> ools | <u>W</u> indow              | HT <u>M</u> L  | <u> </u> | 1          | HTML menu |
| internet Publisher Toolbar | †□¢,                     | 日昌           | 2 III        |              | つぐし                               | ) <i>i</i> ⊻                                                                                                    | i≣ H.    | T A           | ₲₫♥                         | ° <u>⊷</u> l ' |          | ?          |           |
|                            |                          |              |              |              |                                   |                                                                                                    |          |               |                             |                |          | +          |           |
|                            |                          |              |              |              |                                   |                                                                                                    |          |               |                             |                |          | 1000       |           |
|                            |                          |              |              |              |                                   |                                                                                                    |          |               |                             |                |          |            |           |
|                            |                          |              |              |              |                                   |                                                                                                    |          |               |                             |                |          |            |           |
|                            | Thor                     | nas          | McN          | leill'       | s Hom                             | e Pa                                                                                                    | ae       |               |                             |                |          |            |           |
|                            |                          | nao          |              |              | o nom                             |                                                                                                    | 90       |               |                             |                |          |            |           |
|                            |                          |              |              |              |                                   |                                                                                                    |          |               |                             |                |          |            |           |
|                            |                          |              |              |              |                                   |                                                                                                    |          |               |                             |                |          |            |           |
|                            |                          |              |              |              |                                   |                                                                                                    |          |               |                             |                |          |            |           |
|                            |                          |              |              |              |                                   |                                                                                                    |          |               |                             |                |          |            |           |
|                            |                          |              |              |              |                                   |                                                                                                    |          |               |                             |                |          |            |           |
|                            |                          |              |              |              |                                   |                                                                                                    |          |               |                             |                |          |            |           |
|                            |                          |              |              |              |                                   |                                                                                                    |          |               |                             |                |          |            |           |
|                            |                          |              |              |              |                                   |                                                                                                    |          |               |                             |                |          |            |           |
|                            |                          |              |              |              |                                   |                                                                                                    |          |               |                             |                |          | 2          |           |
|                            |                          |              |              |              |                                   |                                                                                                    |          |               |                             |                |          |            |           |
|                            | Annie Laser              | ⊿/ritor II N | TX (Win)     |              |                                   |                                                                                                    | 1        |               | Palla15"                    | Poe 1"         | Mauf     | +          |           |
|                            | fundamentary propagation |              |              | 011111111000 | an private statistical statistics | CONTRACTOR OF CONTRACTOR OF CO |          | THE STREET    | II NOT THE REAL PROPERTY OF |                | 1000     | 10110-0010 |           |

3 In the Document Title text box, type a short, descriptive name, then choose OK.

This name will appear as the main heading of your HTML document, and will also appear in the title bar of the browser when you export to HTML. To change the name, see *Changing a Document Title* below. To change the name so that it appears in the title bar area of the browser *only*, see *Separating the Title from the Document Heading* later in this section.

Where do you go now? You can add headings, paragraphs, lists, or an address to your document by completing any of the remaining tasks below.

#### Changing a Document Title

You can change the title that appears in your document and the title bar area of the browser.

1 Triple-click anywhere on the title to select the entire title text.

or

Place the insertion point in the title where you want to insert new text.

or

Select the text you want to change.

2 Type the text you want.

You can also use these same steps to change any heading level in your document.

#### Separating the Title from the Document Heading

When you start a new HTML document, you are prompted for a document title. This title appears as a heading at the beginning of your document, and also appears in the title bar area of a browser. There may be times, however, when you want a graphics image to serve as your document heading, not a title composed of text. In such cases, you can use the "title only" style. This style allows you to convert the existing title of your document so that it appears in the title bar area of the browser only.

- 1 Place the insertion point anywhere within the existing title.
- 2 Click **H** on the Toolbar.
- 3 Select Title Only (TITLE), then choose OK.

The title will appear dimmed, indicating that the "title only" style is in effect.

## Creating a Document Heading

Headings in an HTML document assist a reader in quickly finding the information they want. You can choose from six different styles of levels or headings. These headings are defined as H1 through H6. The H1 style is usually reserved for the document title which you used when you started this new HTML document. The H2 style is used for major sections in your document and the H3 style is used for minor sections. Each subsequent style, H4 through H6, functions as a sub-level heading to the previous level.

To create a document heading,

1 On a new line in your document, click **H** on the Toolbar. (You may need to press **Enter** to insert a hard return and start a new line.)

| Headings:                       | OK     |
|---------------------------------|--------|
| O Document Title (TITLE and H1) | Cancel |
| O Document Heading (H1)         |        |
| Major Heading (H2)              |        |
| O Minor Heading (H3)            |        |
| O Sub Heading (H4)              |        |
| Sub Sub Heading (H5)            |        |
| Sub Sub Sub Heading (H6)        |        |
| C Title Only (TITLE)            |        |
| Other Paragraph Types:          |        |
| O Block Quote (BLOCKQUOTE)      |        |
| C Listing (LISTING)             |        |
| O Preformatted Text (PRE)       |        |
| C Example (XMP)                 |        |
| O Force Line Break (BR)         |        |
| O Address (ADDRESS)             |        |
| O Plain Text (P)                |        |

2 Select the heading type you want, then choose **OK**.

|                        |                                | Heading Type<br>Document Title<br>Document Heading<br>Major Heading<br>Minor Heading<br>Sub Heading<br>Sub Sub Heading<br>Sub Sub Heading<br>Title Only | Style Name<br>doc title<br>doc head<br>major head<br>minor head<br>sub head<br>sub sub head<br>sub sub sub<br>title only | Tag<br><title> and <h1><br/><h1><br/><h2><br/><h3><br/><h4><br/><h5><br/><h6><br/><title></title></h6></h5></h4></h3></h2></h1></h1></title>                                                                     |
|------------------------|--------------------------------|----------------------------------------------------------------------------------------------------|----------------------------------------------------------------------------------------------------|----------------------------------------------------------------------------------------------------|
|                        | 3                              | Type the text of the headin<br>(The hard return will appe<br>exported HTML document                                                                     | ng, then press <b>En</b><br>ar as a double-sp<br>t.)                                                                     | <b>ter</b> to end the style and insert a hard return.<br>ace in your working document and your                                                                                                    |
|                        | HII<br>Sty                     | NT: You can also select exi<br>/les drop-down list on the F                                                                                             | sting text, then ch<br>Power Bar.                                                                                        | oose the style name you want from the                                                                                                    |
|                        | lf y<br>see                    | you would like to preview yo<br>the Mechanics of an HT                                                                                                  | our document in th<br><i>ML Document</i> late                                                                            | ne Netscape Navigator browser at this point,<br>r in this document.                                                                                                    |
| Creating<br>Paragraphs | 1                              | On a new line in your doc to press <b>Enter</b> to insert a                                                                                             | ument, type your t<br>hard return and st                                                                                 | text as you normally would (you may need<br>art a new line).                                                                                                    |
|                        | 2                              | When you are finished typ begin a new paragraph.                                                                                                    | bing the paragraph                                                                                                    | n, press Enter to insert a hard return and                                                                                                    |
|                        | IM<br>the<br>use<br>Pre<br>par | PORTANT: If you have ma<br>ey will not be exported to H<br>e indents or tabs that are v<br>eformatted Text paragraph<br>ragraph types, see Adding       | nually-inserted ind<br>TML or seen in yc<br>isible in Netscape<br>type. For more in<br><i>Paragraph Types</i>            | lents or tabs in your working document,<br>our reader's browser. If you would like to<br>and other browsers, you should use the<br>formation about using this and other<br>in Advanced Internet Publisher Tasks. |

|                                | If you would like to preview your document in the Netscape Navigator browser at this point, see <i>The Mechanics of an HTML Document</i> later in this document.                                                                                                    |
|--------------------------------|----------------------------------------------------------------------------------------------------|
| Creating a List                | There are five varieties of lists you can create: bullet (unordered), numbered (ordered), descriptive, menu, and directory lists.                                                                                                    |
|                                | You can use bullet lists to identify items that are not in any particular order of importance and numbered lists to identify a sequence of steps.                                                                                                    |
|                                | Descriptive lists are typically used for glossary or bibliography entries. Instead of bullets or numbers to mark the entries, a descriptive list is marked with indents. For example, a glossary entry would include a word title on one line and a hanging indented paragraph (the actual description) on the next line.                                                                                                    |
|                                | Menu lists and directory lists are similar to descriptive lists, but they use bullets instead of indents to mark entries. A menu list, directory list, and bullet list differ in name only. Either can be used if all you want is an unordered list of items.                                                                                                    |
|                                | To create a list,                                                                                                    |
|                                | 1 On a new line in your document, click 🗮 on the Toolbar.                                                                                                    |
|                                | Choose List Type List Type GenderList (UL) Cancel Concel Concel C |
|                                | 2 Select the list type you want, then choose OK.                                                                                                    |
|                                | 3 Type the text for the first-level item.                                                                                                    |
|                                | 4 To insert another first-level item, press Enter, then type text.                                                                                                    |
|                                | You can change the level of a current item by pressing <b>Tab</b> to move down a level, or by pressing <b>Shift+Tab</b> to move up a level.                                                                                                    |
|                                | 5 When you are finished, insert a hard return, then click ${f T}$ on the Toolbar to end the list.                                                                                                    |
|                                | If you would like to preview your document in the Netscape Navigator browser as this point, see <i>The Mechanics of an HTML Document</i> later in this document.                                                                                                    |
| Creating a<br>Document Address | An address at the end of your document is an important part of any HTML document. It serves as a statement of authorship and also provides a reader with the information necessary to send you questions or comments about your document.                                                                                                    |

To create a document address,

1 On a new line in your document, click **H** on the Toolbar, select **Address** under Other Paragraph Types, then choose **OK**.

or

On a new line in your document, select **address** from the Styles drop-down list on the Power Bar.

| Styles drop-down list on the | 899900<br>1000503 |              |       | 1       |         | WordPe          | erfect - [c:   | :\\europe        | .wpd]    |                |               |              | - \$  |
|------------------------------|-------------------|--------------|-------|---------|---------|-----------------|----------------|------------------|----------|----------------|---------------|--------------|-------|
| Power Bar                    | <u> </u>          | e <u>E</u> d | it ⊻i | ew      | nsert   | Fo <u>r</u> mat | T <u>a</u> ble | <u>G</u> raphics | Tools    | <u>W</u> indow | HT <u>M</u> L | <u>H</u> elp | \$    |
| Teelber                      | 00                | ≩•8 (        | 3     |         | 4       | C               | b i <u>∪</u>   | I≣ H.            | T 🐴      | Ū Ū ♥          |               |              | ?     |
| 1001bar                      | Times N           | ew Rom       | an    | * 12 pt | - Style | es              | ✓ Left         | * 1.0            | * Tables | • • C          | olumns        | * 11         | 00% - |

- 2 Type the address information you want. For example, you could include your name, email address, street address, company name, phone number, and so forth.
- 3 To end the address, press Enter, then click 🛄 on the Toolbar.

If you would like to preview your document in the Netscape Navigator browser at this point, see *The Mechanics of an HTML Document* below.

## The Mechanics of an HTML Document

As you create your HTML document in WordPerfect, you can periodically export it to HTML format to see how it looks in Netscape.

However, before you export for the first time, you must save your document in WordPerfect format (see *Saving Your Working Document* below). This file becomes your *working document*—the one you make all your changes to and the one you will save on a regular basis, just like any other WordPerfect document.

When you export, Internet Publisher will automatically create and save an HTML version of your working document. This is the version you will view in Netscape and the version your readers will see when you actually publish it on the WWW.

| Saving Your      | Before you can export your working document to HTML format for the first time, you must |
|------------------|-----------------------------------------------------------------------------------------|
| Working Document | save it in WordPerfect format.                                                          |

- 1 Choose Save from the File menu.
- 2 Specify a path and filename for your working document in the Filename text box. If you decide to add an extension to the filename, do not use .HTM! This file extension is used for your exported HTML document.
- 3 Choose OK.

Be sure you save your working document on a regular basis.

Exporting Your<br/>Working Document<br/>to HTML FormatOnce your working document is saved in WordPerfect format, you can convert the file to<br/>HTML format and see how it appears in Netscape; you do not need to wait until you are<br/>finished creating the document before you can export it.

IMPORTANT: To use the Netscape Navigator browser, at a minimum your computer must have LAN WorkPlace 4.2 or some other TCP/IP stack and a WINSOCK.DLL installed and functioning properly on your computer. Please see *Recommended Internet Requirements* in the README.TXT file.

- 1 Click on the Toolbar.
- 2 If you have exported your working document before, choose **Yes** to replace the existing HTML file.

Internet Publisher converts the styles you used in your working document to their equivalent HTML tags. The exported document is automatically saved with the same path and filename of the WordPerfect version, along with a .HTM filename extension. Netscape is then opened and your document is displayed.

3 Close Netscape to return to your working document.

or

Switch back to your working document by holding down the Alt key, then pressing the Tab key until the name of your working document appears in the box, then releasing both keys.

If you want to specify a path or filename that is different from the one Internet Publisher specifies, you can do so by changing the export file path using HTML Preferences. See *Changing the Export File Path* later in this section.

#### Exporting Your Working Document Without Previewing it in Netscape

You can set up Internet Publisher so that when you export your working document to HTML format, you do not preview it in Netscape.

- 1 In the Windows Program Manager, choose **Run** from the **File** menu.
- 2 Type the path to your WPIP.INI file in the Command Line text box, then choose **OK**. For example, if you did a standard installation of Internet Publisher, the directory path should be \OFFICE\WPIP\WPIP.INI.

or

Choose **Browse**, select the WPIP.INI file using the directory, drive, or file lists, then choose **OK** twice.

- 3 Under Main, locate the line that begins with "Preview."
- 4 Select the entire text that appears *after* the equals sign (=).

|               | Notepad - WPIP.INI                                    | * * |
|---------------|-------------------------------------------------------|-----|
|               | <u>F</u> ile <u>E</u> dit <u>S</u> earch <u>H</u> elp |     |
|               | [Main]                                                | •   |
|               | Browser=Netscape                                      |     |
|               | Launcher=c:\office\wpip\wpbrlnch.exe                  |     |
|               | Converter=c:\office\wpip\wphtml.exe                   |     |
|               | DefaultURL=http://www.novell.com/                     |     |
|               | Help=c:\office\wpip\wpiphelp.evy                      |     |
|               | ViewerLauncher=c:\office\wpip\wpvwlnch.exe            |     |
|               | Preview= <u>Yes</u>                                   |     |
| Selected text |                                                       |     |
| Colocica loxi | [necscape]                                            |     |
|               | Type-browser                                          |     |
|               | DILPath-c:\office\wpip\wpclpch dll                    |     |
|               | EVEPath-c:\potccape\potccape eve                      |     |
|               | Enclaci-c: \iecscape\iecscape.exe                     |     |
|               |                                                       | •   |
|               | •                                                     | *   |

- 5 Type **No** in place of the selected text.
- 6 Choose Exit from the File menu, then choose Yes to save the change.

To always preview your document in Netscape each time you export, repeat the steps above but change "No" back to "Yes" in step 5.

#### Changing the Export File Path

Sometimes you may want to specify an export path and filename that is different from the one Internet Publisher specifies. In such cases, you can use the HTML Preferences button on the Toolbar to change the default.

1 Click 🕅 on the Toolbar.

- 2 Type a new path and/or filename for your exported document in the Export Filename text box. Make sure you add the HTML file extension (.HTM) to the filename.
- 3 Choose OK.

The next time you export, the HTML document will be saved in the new location you specified.

#### Restoring the Default Export File Path •

To restore the option of having Internet Publisher specify the default export filename and path.

- 1 Choose HTML Preferences from the HTML menu.
- 2 Make sure the Export Filename text box is empty, then choose OK.

#### Viewing a Viewing the HTML Tags in Your Document

Netscape

**Document** in You can use the Netscape Navigator browser to view the actual HTML tags or "markup" assigned to the various parts of your document.

- In WordPerfect, export your working document. For more information, see *Exporting* 1 Your Working Document to HTML Format earlier in this document.
- 2 In Netscape, choose **Source** from the **View** menu.

|            | View Source                                                                                                    |
|------------|----------------------------------------------------------------------------------------------------|
| ML tag ——— | Chinds Chinds <p< th=""></p<> |

Source view in Netscape

The source view is for read-only purposes. If you would like to edit text you should do so in your working document in WordPerfect.

3 Choose **OK** to exit the View Source dialog box.

#### Viewing an Envoy Document

The Envoy Distributable Viewer that comes with Internet Publisher allows you to see the contents of an Envoy document (.EVY) that is on the WWW. You do not need the original Envoy application that created the document to view it. This means you can view not only a document with its original formatting intact, you can also highlight portions of it, attach electronic "sticky notes" to it with your comments, and cut and paste sections to the clipboard (or another application). You can also create hyperlinks from your own document to an Envoy document on the WWW (see Linking to Other Pages on the Internet under Creating Hyperlinks later in this document).

When an Envoy document is displayed using Netscape or another browser, you can access the online Help for further information about using the viewer.

|                                         | While the Envoy Distributable Viewer allows you to <i>view</i> Envoy documents on the WWW, you must own an actual copy of the Envoy software if you want to <i>create</i> (or publish) your own Envoy documents for the WWW. To learn more about Envoy, point your browser to http://wp.novell.com/npiwp/envoy/envoytoc.htm. Or, to order your own copy of Envoy, contact your local Novell reseller, or call 1-800-861-2551 within the U.S. and Canada. |
|-----------------------------------------|----------------------------------------------------------------------------------------------------|
| Editing an Existing                     | 1 In WordPerfect, choose <b>Open</b> from the <b>File</b> menu.                                                                                                    |
| Working Document                        | 2 In the Filename text box, type the path and filename of your working document, or select the document using the drive, directory, file, or history lists, then choose <b>OK</b> .                                                                                                    |
|                                         | IMPORTANT: Be sure you open the WordPerfect version of your working document. This is the version you will make changes to. Do not open or make changes to the exported HTML version (.HTM).                                                                                                    |
|                                         | If you accidentally open the HTML version, close the file without saving it and open the correct version. The next time you export, choose <b>Yes</b> to update any changes you made.                                                                                                    |
| Editing an Existing<br>HTML Document    | If you are familiar with HTML tags, you can edit an HTML document directly in WordPerfect, even if it was not created using the Internet Publisher template.                                                                                                    |
|                                         | 1 In WordPerfect, choose <b>Open</b> from the <b>File</b> menu.                                                                                                    |
|                                         | 2 In the Filename text box, type the path and filename of the HTML document (.HTM); or, select the document using the drive, directory, file, or history lists, then choose <b>OK</b> .                                                                                                    |
|                                         | 3 If the Convert File Format dialog box is displayed, select <b>ASCII (DOS) Text</b> from the Convert File Format From list box, then choose <b>OK</b> . Otherwise, go to step 4 below.                                                                                                    |
|                                         | 4 Make the changes you want by editing the text and tags directly in the document.                                                                                                    |
|                                         | 5 When you are finished, choose <b>Save</b> from the <b>File</b> menu.                                                                                                    |
|                                         | 6 Select ASCII (DOS) Text from the Format group box, then choose OK.                                                                                                    |
|                                         | You can also consider using WordPerfect 6.1 for Windows/SGML Edition. This software is capable of importing HTML tags produced by another application. To learn more about WordPerfect 6.1 for Windows/SGML Edition, point your browser to http://wp.novell.com/npiwp/elecpub/sgmlweb.htm.                                                                                                    |
| Importing an<br>Existing<br>WordPerfect | You can convert a WordPerfect document that was not created using the Internet<br>Publisher template, into HTML format. However, be aware that all formatting associated<br>with the text is removed.                                                                                                    |
| Document into<br>HTML Format            | 1 Start a new HTML document. See Selecting the Internet Publisher Template earlier in this document.                                                                                                    |
|                                         | 2 In a second document window, open the WordPerfect file that you want to convert to HTML.                                                                                                    |
|                                         | 3 Choose Select from the Edit menu, then choose All.                                                                                                    |
|                                         | 4 Choose Cut or Copy from the Edit menu.                                                                                                    |
|                                         | 5 Switch to your new HTML document window and place the insertion point where you want to paste the copied text.                                                                                                    |
|                                         | 6 Choose Paste Special from the Edit menu.                                                                                                    |
|                                         | 7 Make sure <b>Paste</b> is selected, then choose <b>Unformatted Text</b> in the list box.                                                                                                    |
|                                         | 8 Choose OK.                                                                                                    |

You can now select text and apply the styles you want from the default Internet Publisher Toolbar.

## **Advanced Internet Publisher Tasks**

This section shows you how to accomplish advanced tasks associated with creating HTML documents.

See *Creating an HTML Document: The Basics* for information about common tasks associated with creating HTML documents.

A collection of sample HTML documents is located in the \WPIP\SAMPLES directory. These files illustrate some of the capabilities of Internet Publisher. You can modify and use them as examples for creating your own HTML documents, or you can export them to see how the various styles used in the documents appear in Netscape. Be sure you open only those files with a .WPD extension.

Adding Inline Graphics Images Inline graphics are images that appear within the text of your page when it is viewed in Netscape or another browser. The most widely used graphics formats on the Internet include the Graphics Interchange Format (.GIF) and the Joint Photographic Experts Group (.JPG) format. Make sure your images are saved in either of these formats before you use them in your document. Internet Publisher does not convert graphics images to .GIF or .JPG format. Therefore, if you add an image that is in WordPerfect Graphics Format (.WPG), it will not be converted to .GIF or .JPG format when you export to HTML.

- 1 On a new line in your document, click Sign on the Toolbar.
- 2 If your image is located in the same directory as your exported HTML document, just specify the filename in the URL of image text box.
  - or

If your image is not located in the same directory as your exported HTML document, specify the path and filename in the URL of image text box.

| 3oat.gif                             |                         |        |  |  |  |
|--------------------------------------|-------------------------|--------|--|--|--|
| mage Alignment<br>None               |                         | ОК     |  |  |  |
| C *Left<br>C *Bight                  | 🗖 Ismap                 | Cancel |  |  |  |
| О Тор                                | Alternate textual name: |        |  |  |  |
| Text Top Middle                      | The S.S. Minnow         |        |  |  |  |
| O *Absolute Middle<br>O *Baseline    | * Width:                |        |  |  |  |
| <ul> <li>*Absolute Bottom</li> </ul> | * Height:               |        |  |  |  |

3 Select an image alignment option.

For a description of each alignment type, in Netscape select **How to Create Web** Services from the **Help** menu located in the upper-right corner of the screen. Click on **Extensions to HTML** under **Authoring Documents**, then scroll down to the <IMG> list.

4 Type a brief description of the graphics image in the Alternate textual name text box. If your reader's browser is unable to display graphics images, this description will appear in place of the image.

|                           | The <b>Ismap</b> option should only be selected when you want to identify an image as an image map. An image map is a single graphics image that contains two or more different jumps or links. Selecting this option also requires software development on the HTTP Web server you are using. Please refer to your server documentation for more information.                     |
|---------------------------|----------------------------------------------------------------------------------------------------|
|                           | 5 If you want, specify the width and height (in pixels) of the graphics image in the Width and Height text boxes.                                                                                                    |
|                           | This option is useful if you want to speed the display of the page in the browser. When the height and width are specified, the reader's browser does not need to wait for the graphics image to be loaded and its size to be calculated.                                                                                                    |
|                           | 6 Choose OK.                                                                                                    |
|                           | Unlike the usual method of adding graphics, an inline image is not physically added to your working document. Instead, a generic "placeholder" graphic is inserted. When you export to HTML, the placeholder references the image in the directory you specified in step 2 above and loads it for display in the browser.                                                          |
|                           | If you want to change the attributes of the image, click once on the placeholder graphic to select it, then choose <b>Graphic</b> from the <b>HTML</b> menu.                                                                                                    |
|                           | Adding Inline Graphics Images from a Sub-directory                                                                                                    |
|                           | You can create sub-directories for graphics images that are related to your document. For example, if your exported HTML document were located in a directory called C:\HTML, you could create a sub-directory called C:\HTML\IMAGES for all your graphics images. By maintaining them in an easy-to-find location you will find that you can better manage your working document. |
|                           | 1 In WordPerfect or File Manager, create a sub-directory in the same location where<br>your exported HTML document is located.                                                                                                    |
|                           | 2 Click Solution on the Toolbar.                                                                                                    |
|                           | 3 In the URL text box, specify the sub-directory name and the graphics image filename.<br>For example, if you had an image titled BOAT.GIF, the path might be<br>IMAGES/BOAT.GIF.                                                                                                    |
|                           | 4 Follow steps 3-6 in Adding Inline Graphics Images earlier.                                                                                                    |
| Adding a<br>Horizontal    | You can use horizontal graphics lines to separate text or graphics images in your document.                                                                                                    |
| Graphics Line             | 1 On a new line in your document, click $\leftrightarrow$ on the Toolbar.                                                                                                    |
|                           | Changing the length or thickness of graphics lines will affect their appearance in the working document <i>only</i> . When you export to HTML, the lines will all be rendered in the same default length and thickness.                                                                                                    |
| Adding Paragraph<br>Types | Besides creating paragraphs by simply typing text, you can also apply predefined paragraph styles. These styles give text a certain appearance in your reader's browser.                                                                                                    |
|                           | On a new line in your document,                                                                                                    |
|                           | 1 Click H. on the Toolbar, then go to step 2 below.                                                                                                    |
|                           |                                                                                                    |
|                           | Select the style name of the paragraph type you want from the <b>Styles</b> drop-down list<br>on the Power Bar, then go to step 4 below. A description of each paragraph type and<br>its accompanying style name is listed below in <i>Available Paragraph Types</i> .                                                                                                    |
|                           |                                                                                                    |

2 Select the paragraph type you want under Other Paragraph Types. A description of each paragraph type is listed below in *Available Paragraph Types*.

| eading Type                     | Or     |
|---------------------------------|--------|
| Headings:                       |        |
| O Document Title (TITLE and H1) | Cancel |
| O Document Heading (H1)         |        |
| Major Heading (H2)              |        |
| O Minor Heading (H3)            |        |
| O Sub Heading (H4)              |        |
| Sub Sub Heading (H5)            |        |
| Sub Sub Sub Heading (H6)        |        |
| C Title Only (TITLE)            |        |
| Other Paragraph Types:          |        |
| O Block Quote (BLOCKQUOTE)      |        |
| C Listing (LISTING)             |        |
| Preformatted Text (PRE)         |        |
| C Example (XMP)                 |        |
| Force Line Break (BR)           |        |
| O Address (ADDRESS)             |        |
| O Plain Text (P)                |        |

The abbreviations to the right of the types tell you what the actual HTML tag name is when you view your document source in Netscape (see *Viewing the HTML Tags in Your Document* earlier in this document).

- 3 Choose OK.
- 4 Type your text.
- 5 When you are finished typing the paragraph, press Enter, then click III on the Toolbar.

You can also select existing paragraph text in your working document and apply the paragraph type you want.

#### Available Paragraph Types

| Paragraph<br>Type    | Style Name   | Тад                       | Description                                                                                                    |
|----------------------|--------------|---------------------------|----------------------------------------------------------------------------------------------------|
| Block Quote          | block quote  | <blockquote></blockquote> | Marks text as a left-indented<br>paragraph. It is typically used<br>when you are quoting text.                                                                                                    |
| Listing              | listing      | <listing></listing>       | Marks text as computer<br>program source code in your<br>document. Usually displayed<br>in a monospaced font such as<br>Courier.                                                                                                    |
| Preformatted<br>Text | preformatted | <pre></pre>               | Renders text exactly as you<br>have typed it in your working<br>document. This style gives<br>you more control over the<br>formatting of your text. For<br>example, you can create<br>tables by using the space bar<br>to align columns of<br>information. Text with this<br>style applied is usually<br>displayed in a monospaced<br>font such as Courier and any<br>soft or hard returns in your<br>working document are<br>converted to hard returns<br>when you export to HTML. |

|                            | Paragraph<br>Type                                                                                                    | Style Name                                                                                                    | Tag                                                                                                    | Description                                                                                                    |
|----------------------------|----------------------------------------------------------------------------------------------------|----------------------------------------------------------------------------------------------------|----------------------------------------------------------------------------------------------------|----------------------------------------------------------------------------------------------------|
|                            | Example                                                                                                    | example<br>HTML                                                                                                    | <xmp></xmp>                                                                                                    | Functions just like the<br>Preformatted Text type.<br>However, any HTML tags<br>that you type within this style<br>in your working document<br>are not recognized as actual<br>tags when you export to<br>HTML.                                                                                                    |
|                            | Force Line<br>Break                                                                                                    | line break                                                                                                    | <br>                                                                                                    | Paragraphs in an HTML<br>document are usually<br>displayed with a blank line<br>before and after them. You<br>can, however, force a<br>sentence or paragraph that<br>immediately follows a line<br>break style onto the next line,<br>without the addition of a<br>blank line. This is<br>sometimes known as a<br>simple line break and is<br>commonly used within the<br>Address style. |
|                            | Address                                                                                                    | address                                                                                                    | <address></address>                                                                                                    | Marks text as an Internet<br>address, street address, a<br>list of authors, phone<br>number, and so forth.<br>Usually displayed in italics.                                                                                                    |
|                            | Plain                                                                                                    |                                                                                                    | <p></p>                                                                                                    | Text is plain, with no styles applied.                                                                                                    |
| Adding Character<br>Styles | You can use charac<br>document. When y<br>logical style or a ph                                                                                                    | cter styles to char<br>ou apply a chara<br>ysical style.                                                                                                    | nge the appearance of<br>cter style to text you ha                                                                                                    | words or characters in your<br>ave the choice of using either a                                                                                                    |
|                            | An applied logical c<br>or highlighted in a b<br>a citation, as compu-<br>browser to decide w<br>style you used and<br>browser to http://h                                            | haracter style giv<br>prowser. For example<br>uter program code<br>what kind of emph<br>the recommenda<br>copf.math.nwu.e                                               | res text a special mean<br>mple, certain logical sty<br>e, or as a definition. It<br>nasis should be placed<br>tions of the HTML 2.0<br>du/html2.0/ for HTML                                                           | ing for the way it is emphasized<br>res can be used to mark text as<br>is then left up to your reader's<br>on the text based on the logical<br>specification (point your<br>2.0 information).                                                                                                    |
|                            | An applied physical<br>physical attribute yo<br>that using this type<br>For example, a cha<br>in your document a<br>appear underlined<br>character style whe<br>highlighted in your o | character style v<br>ou specify, such a<br>of style is entirely<br>racter-based brow<br>s you wanted the<br>instead). For this<br>never possible, s<br>document, not ho | vill attempt to render th<br>as Bold, Italics, or Mono<br>y subject to the capabil<br>wser may not be able t<br>m to appear (a bold sty<br>reason, you should us<br>ince these indicate how<br>w it should be displaye | e text in a browser using the<br>ospaced. Beware, however,<br>ities of your reader's browser.<br>o display certain physical styles<br>vle and an italics style may both<br>e an equivalent logical<br>v the text should be used or<br>d in a browser.                                                                                                    |
|                            | 1 Select the text t                                                                                                    | hat you want a cl                                                                                                    | haracter style applied to                                                                                                    | Э.                                                                                                    |
|                            | 2 Click 2 on the or                                                                                                    | e Toolbar, then go                                                                                                    | to step 3 below.                                                                                                    |                                                                                                    |
|                            | Select the style the Power Bar.                                                                                                    | name of the char<br>You do not need                                                                                                    | racter style you want fro<br>to finish the remaining                                                                                                    | om the <b>Styles</b> drop-down list on steps. A description of each                                                                                                    |

character style and its accompanying style name is listed below in *Available Character Styles*.

3 Select the physical style or logical style you want. A description of each style is listed below in *Available Character Styles*.

| Choose A Chara                                                             | icter Style |
|----------------------------------------------------------------------------|-------------|
| Choose A Chara Character Styles     Physical Styles:                       | Cancel      |
| C Keyboard Key (KBD)<br>Sample (SAMP)<br>Strong (STRONG)<br>Variable (VAR) |             |
| Special Style C Literal HTML                                               |             |
| * Not widely supported                                                     |             |

The abbreviations to the right of the styles tell you what the actual HTML tag name is when you view the source of your document in Netscape (see *Viewing the HTML Tags in Your Document* earlier in this document).

#### 4 Choose OK.

IMPORTANT: To remove a character style from text, you must drag the character style code out of the Reveal Codes area.

#### Available Character Styles

| Physical Style | Style Name                         | Тад             | Description                                                                                                    |
|----------------|------------------------------------|-----------------|----------------------------------------------------------------------------------------------------|
| Bold           | WordPerfect bold attribute         | <b></b>         | Marks text that is bold.<br>Depending on the<br>capabilities of your reader's<br>browser, bold text may<br>appear underlined instead.                                                                      |
| Italic         | WordPerfect italic attribute       | < >             | Marks text that is italicized.<br>Depending on the<br>capabilities of your reader's<br>browser, italic text may<br>appear underlined instead.                                                              |
| Underline      | WordPerfect<br>underline attribute | <u></u>         | Marks text that is<br>underlined. This attribute is<br>not understood by most<br>browsers.                                                                                                    |
| Monospaced     | monospaced                         | <tt></tt>       | Marks text that uses the<br>same amount of horizontal<br>space for each character<br>(for example, an i takes up<br>as much horizontal space<br>as a w). Courier is an<br>example of a monospaced<br>font. |
| Blink          | blink                              | <blink></blink> | Marks text that flashes on and off.                                                                                                    |

| Logical Style                          | Style Name   | Tag               | Description                                                                                                    |
|----------------------------------------|--------------|-------------------|----------------------------------------------------------------------------------------------------|
| Citation                               | citation     | <cite></cite>     | Marks text as a citation,<br>acknowledgement, or a<br>"footnote" in your<br>document. Usually<br>displayed in italics.                                                                                                    |
| Code                                   | code         | <code></code>     | Marks text as an example<br>of typed computer code.<br>Usually displayed in a<br>monospaced font such as<br>Courier.                                                                                                    |
| Definition                             | definition   | <dfn></dfn>       | Marks text as a definition.<br>Usually displayed in italics<br>or bold italics. This style is<br>not understood by most<br>browsers.                                                                                                    |
| Emphasized                             | emphasized   | <em></em>         | Marks text as emphasized.<br>Usually displayed in italics.                                                                                                    |
| Keyboard Key                           | keyboard key | <kbd></kbd>       | Marks text as keyboard<br>input from the reader. For<br>example, "Press Enter or<br>Alt." Usually displayed in a<br>monospaced font such as<br>Courier.                                                                                      |
| Sample                                 | sample       | <samp></samp>     | Marks text as a sequence<br>of literal characters, such<br>as computer program code.<br>Usually displayed in a<br>monospaced font such as<br>Courier.                                                                                        |
| Strong                                 | strong       | <strong></strong> | Marks text with a strong<br>emphasis. Usually<br>displayed in bold.                                                                                                    |
| Variable                               | variable     | <var></var>       | Marks text as a variable<br>name. Usually displayed in<br>italics or bold italics.                                                                                                    |
| Special Style                          | Style Name   | Tag               | Description                                                                                                    |
| Literal HTML                           | literal HTML | None              | Lets you include HTML tags<br>in your document that are<br>exported and recognized in<br>the browser. For more<br>information on using Literal<br>HTML, see Adding HTML<br>Tags Directly to a Working<br>Document later in this<br>document. |
| <br>- della terra del construcción del |              |                   |                                                                                                    |

| Adding Characters | In addition to using the characters and symbols on your keyboard, you can insert |
|-------------------|----------------------------------------------------------------------------------|
| and Symbols       | multinational characters and typographic symbols into your document.             |

1 Place the insertion point where you want the character to appear in your text, then choose **Character** from the **Insert** menu.

HINT: You can also open the WordPerfect Characters dialog box by pressing Ctrl+W.

| Choose the Multinational<br>character set from this pop-up —<br>list<br>Selected character — | Word/Perfect Characters         Character Set         Mutimational         Image: Set         K       J         Á       á         Á       á         Á       á         Á       á         Á       á         Í       é         Í       Í         Í       Í         Í <t< th=""></t<> |
|----------------------------------------------------------------------------------------------|----------------------------------------------------------------------------------------------------|
|                                                                                              | 2 Choose Multinational or Typographic Symbols from the Character Set pop-up list.                                                                                                    |
|                                                                                              | In the Multinational character set, numbers 23 to 89 are supported by the Netscape browser (excluding character numbers 24, 25, 74, 78, and 79).                                                                                                    |
|                                                                                              | To see all the extended characters and symbols supported by the Netscape browser, see Appendix A: Supported Characters and Symbols.                                                                                                    |
|                                                                                              | 3 Select the character you want.                                                                                                    |
|                                                                                              | 4 Choose Insert and Close.                                                                                                    |
|                                                                                              | or<br>Choose Insert, then select another character.                                                                                                    |
|                                                                                              | You should be aware that certain characters and symbols may not be seen by your reader.<br>This is because some browsers have only limited support for the display of multinational<br>extended characters and typographic symbols.                                                                                                    |
| Adding HTML<br>Tags Directly to a<br>Working Document                                        | Normally, when you create your HTML document with Internet Publisher, you are simply adding styles from the Toolbar and typing your text. When you export your working document, these styles are converted to actual HTML <i>tags</i> . You can view these tags in Netscape (see <i>Viewing the HTML Tags in Your Document</i> earlier in this document) to see how they look.                                                                                                    |
|                                                                                              | Sometimes, however, there may be instances when you want to include HTML tags in your working document because they are not available on the Toolbar. In such cases, you can use the Literal HTML style to type the actual tag syntax into your document.                                                                                                    |
|                                                                                              | 1 Place the insertion point where you want the start tag to appear, then click and the Toolbar.                                                                                                    |
|                                                                                              |                                                                                                    |

2 Select Literal HTML under Special Style, then choose OK.

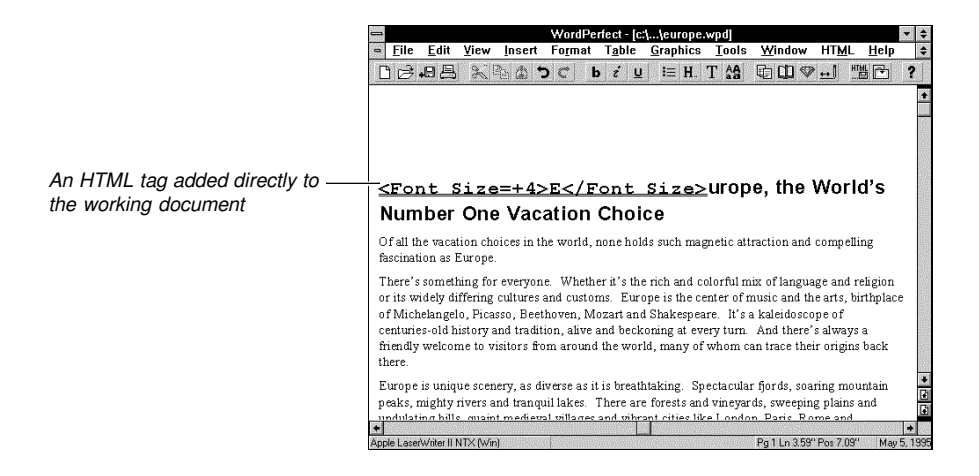

3 Type the opening tag syntax, the body text, and the closing tag syntax. The doubleunderline attribute indicates that the Literal HTML style is being used.

If you want to use multinational or typographic characters within the Literal HTML style, you can either insert the desired character from the WordPerfect Characters dialog box, or you can type the character's *entity reference*. For a list of entity references, see *Appendix A: Supported Characters and Symbols*.

4 To end the style, press the right arrow  $(\neg)$  once.

Sometimes you may want to use HTML tags in your document to show a reader how they are typed, but you do not want them recognized as actual HTML tags when you exported your document. In such cases, just type the tag syntax as you would plain text (no styles applied).

## **Creating Hyperlinks**

|                                  | You can enhance the versatility of your HTML documents by using bookmarks and<br>Uniform Resource Locators (URLs) to create anchors or "hyperlinks." Hyperlinks, when<br>activated, move you to other information sources either in your current document or in<br>other areas on the Internet. |
|----------------------------------|----------------------------------------------------------------------------------------------------|
|                                  | For tips on using URLs, see Appendix B: Publishing Your Document on the WWW.                                                                                                    |
| Linking to Other<br>Pages on the | You can create links in your document to virtually any other information area on the Internet (including Envoy [.EVY] documents) that has public access.                                                                                                    |
| Internet                         | 1 Select the text that marks the location you will jump <i>from</i> in your document to the target location of the document on the Internet.                                                                                                    |
|                                  | 2 Click on the Toolbar.                                                                                                    |
|                                  | 3 Type the URL address of the Internet document in the Text of URL text box.                                                                                                    |
|                                  | You can change the default URL that appears in the Text of URL text box by editing the WPIP.INI file in Windows Notepad. See <i>Changing the Default URL</i> later in this document.                                                                                                    |
|                                  | 4 Choose OK.                                                                                                    |

#### Linking to a Specific Location in Your Current Document

You can use the Bookmark feature in WordPerfect to mark a section in your document that a reader can jump to quickly. This is particularly helpful in long documents because it saves a reader from frequently scrolling to find the information they need.

1 Move the insertion point to a place that marks the target location you will jump *to* in your document.

or

Select the text that marks the target location you will jump to in your document.

2 Click III on the Toolbar, then choose Create.

The Bookmark Name text box contains a sample of the text that immediately follows the insertion point or the text that you have selected. The text may contain words that will help you identify the location of the bookmark. If not, you can specify another name for the bookmark.

| <u> </u>              | w <u>I</u> nser | t Fo <u>r</u> ma | at   | T <u>a</u> ble | <u>G</u> raph | ics      | <u>T</u> ools | <u>W</u> indow | HTML            | <u>H</u> elp |     |
|-----------------------|-----------------|------------------|------|----------------|---------------|----------|---------------|----------------|-----------------|--------------|-----|
| 00.08                 |                 | 5 C              | b    | i U            | i≡            | <b>H</b> | T 🐴           | ¢ 0 %          | ► <u>+</u> 1 HT |              | ?   |
| imes New Roman 🛛 👻    | 12 pt * S       | tyles            | Y    | Left           |               | 1.0      | * Table:      | , × C          | Columns         | × 1          | 00% |
| F                     | -               |                  |      | Bo             | okmarl        | <b>(</b> |               |                |                 |              |     |
|                       | Bookma          | rk List:         |      |                | Туре          |          |               | So To          |                 |              |     |
|                       | QuickM          | ark              |      |                |               |          |               | Class          |                 |              |     |
|                       | 10 Internet     |                  |      |                | -             |          |               | <u>c</u> iose  |                 |              |     |
| Europe, the           |                 |                  |      | Create         | Bookr         | nark     |               | ect            |                 |              |     |
| Of all the vacation   |                 | 300kmark         | Nam  | 1e'            |               |          | OK            |                | mpelli          | ing          |     |
| fascination as Eur    | i i             | Micheland        | elo  |                |               |          | Canc          | el 🗌           |                 |              |     |
| There's something     |                 |                  |      |                |               |          | Hole          |                | and re          | ligion o     | ər  |
| its widely differing  |                 |                  |      |                |               |          | Tret          | <u> </u>       | s, birth        | place o      | )f  |
| Michelangelo, Pic     |                 |                  |      |                |               |          |               |                | fcentu          | ries-old     | 1   |
| visitors from arous   |                 |                  |      |                |               |          |               | <u>H</u> elp   | ily wei         | comet        | U   |
| Furana is unique (    | Set Q           | uickMark         | ] [  | ind Qui        | :kMark        | 1        |               |                |                 | ntain        |     |
| peaks, mighty river   |                 | uun unco         |      |                |               | ,<br>    |               |                | ig mot          | d            |     |
| undulating hills, qua | aint media      | val villag       | es a | nd vibr        | ant citie     | s lik    | e Londo       | n, Paris, Ro   | me and          |              |     |
| Amsterdam, From       | north to :      | south, eas       | t to | west, f        | rom La        | lan      | to the        | Greek Islan    | is, Europ       | oe is        |     |

3 Choose OK.

or

Type a name for the bookmark, then choose **OK**.

4 Move the insertion point to a place that marks the location you will jump *from* in your document to the target location.

or

Select the text that marks the location you will jump *from* in your document to the target location.

## 5 Click Toolbar.

| anni consect concert                                  |                                              | inscr                           | n o <u>n</u> mac                       | econd instruction              |                              | apines                        | 10013                          | TT III GOW                    |                        | Ticib        |
|-------------------------------------------------------|----------------------------------------------|---------------------------------|----------------------------------------|--------------------------------|------------------------------|-------------------------------|--------------------------------|-------------------------------|------------------------|--------------|
| ] 🖾 🗗                                                 |                                              | もよく                             | ⊃ C                                    | b ź                            | <u>u</u> i                   | ≡ H                           | T 23                           | 10 QD 🕸                       | ≥ <u>↔</u> ] "         |              |
| nes New Ron                                           | nan 🕆 12                                     | 2 pt * Sty                      | les                                    | * Left                         |                              | ~ 1.0                         | * Table                        | s 🔻 (                         | Columns                | × 100        |
| eaks, mig                                             | hty rivers a                                 | nd tranq                        | uil lakes.                             | There'                         | s foresi                     | s and t                       | rineyards                      | , sweeping                    | plains an              | .d           |
| indulating                                            | hills, quain                                 | t mediev                        | 'al village                            | s and v                        | ibrant c                     | ities lik                     | te Londo                       | n, <mark>Plorence</mark>      | , Pans, R              | Come         |
| na Amste                                              | -                                            |                                 |                                        | Hy                             | pertex                       | t Link                        |                                |                               |                        | urope is     |
| nytning a                                             | Text of LIF                                  | a .                             |                                        |                                |                              |                               |                                |                               |                        |              |
| Fun Ti                                                |                                              | 14.                             |                                        |                                |                              |                               |                                | 0                             | < )                    | ne           |
|                                                       |                                              |                                 |                                        |                                |                              |                               |                                |                               |                        | 100          |
| ad mbo 1                                              | Bookmark                                     | Name (o                         | ptional):                              |                                |                              |                               |                                | Lan                           | cel                    |              |
| and who                                               | Michelan                                     | neld                            |                                        |                                |                              |                               |                                |                               |                        |              |
| oliobility                                            | michenin                                     |                                 |                                        |                                |                              |                               |                                |                               |                        |              |
|                                                       |                                              |                                 |                                        |                                |                              |                               |                                |                               |                        |              |
| umectotic                                             |                                              |                                 |                                        |                                |                              |                               |                                |                               |                        | -            |
| rectation                                             |                                              |                                 |                                        |                                |                              |                               |                                |                               |                        |              |
| xpectation<br>o, whethe                               | r<br>17 you are a                            | bout to                         | embark o                               | n a Firs                       | t Class                      | Fun Ti                        | me Trav                        | el Tour for                   | the very               | first        |
| expectation<br>o, whethe<br>ime, or on                | r you are a<br>ce again jo                   | bout to<br>ining us             | embark o:<br>as old frie               | n a Firs<br>ends, w            | t Class<br>e prom            | Fun Ti<br>ise you             | me Trav<br>the vaca            | el Tour for<br>ation of a lif | the very<br>etime in f | first<br>the |
| expectation<br>So, whethe<br>ime, or on<br>vorld's mo | r<br>you are a<br>ce again jo<br>st exciting | bout to<br>ining us<br>and fasc | embark o:<br>as old frie<br>inating va | n a Firs<br>ends, w<br>ication | t Class<br>e prom<br>destina | Fun Ti<br>ise you<br>tion - E | me Trav<br>the vaca<br>Curope. | el Tour for<br>ation of a lif | the very<br>etime in f | first<br>the |
| xpectation<br>So, whethe<br>ime, or on<br>vorld's mo  | r you are a<br>ce again jo<br>st exciting    | bout to<br>ining us<br>and fasc | embark o:<br>as old frie<br>inating va | n a Firs<br>ends, w<br>ication | t Class<br>e prom<br>destina | Fun Ti<br>ise you<br>tion - F | me Trav<br>the vaca<br>Curope. | el Tour for<br>ition of a lif | the very<br>etime in 1 | first<br>the |
| expectation<br>so, whethe<br>ime, or on<br>vorld's mo | r you are a<br>ce again jo<br>st exciting    | bout to<br>ining us<br>and fasc | embark o:<br>as old frie<br>inating va | n a Firs<br>ends, w<br>cation  | t Class<br>e prom<br>destina | Fun Ti<br>ise you<br>tion - F | me Trav<br>the vaca<br>Curope. | el Tour for<br>ition of a lif | the very<br>etime in f | first<br>the |
| xpectation<br>so, whethe<br>ime, or on<br>vorld's mo  | r<br>you are a<br>ce again jo<br>st exciting | bout to<br>ining us<br>and fasc | embark o:<br>as old frie<br>inating va | n a Firs<br>ends, w<br>ication | t Class<br>e prom<br>destina | Fun Ti<br>ise you<br>tion - E | me Trav<br>the vaca<br>Curope. | el Tour for<br>ation of a lif | the very<br>etime in 1 | first<br>the |
| xpectation<br>so, whethe<br>ime, or on<br>vorld's mo  | r you are a<br>ce again jo<br>st exciting    | bout to<br>ining us<br>and fasc | embark o:<br>as old frie<br>inating va | n a Firs<br>ends, w<br>ication | t Class<br>e prom<br>destina | Fun Ti<br>ise you<br>tion - F | me Trav<br>the vaca<br>Europe. | el Tour for<br>ation of a lif | the very<br>etime in 1 | first<br>the |

- 6 Make sure that the URL text box is empty, then type the name of the bookmark from step 2 above in the **Bookmark Name** text box.
- 7 Choose OK.

#### Editing a Hypertext Link

To edit the hypertext link from step 4 above,

- 1 Click inside the underlined word.
- 2 If you are prompted to save your document choose Yes, otherwise choose OK.
- 3 Choose Hypertext Link from the HTML menu.

| Linking to a<br>Specific Location in | You can add a bookmark in another HTML document you create, or in an existing Envoy document (.EVY), then build a link to it from your current working document.                                                                                                    |  |  |  |
|--------------------------------------|----------------------------------------------------------------------------------------------------|--|--|--|
| Another Document                     | <ol> <li>Open a second working document in WordPerfect (see <i>Editing an Existing Working Document</i> earlier).</li> </ol>                                                                                                    |  |  |  |
|                                      | 2 Move the insertion point to a place that marks the target location you will jump <i>to</i> in your document.                                                                                                    |  |  |  |
|                                      | or                                                                                                    |  |  |  |
|                                      | Select the text that marks the target location you will jump to from your current working document.                                                                                                    |  |  |  |
|                                      | 3 Click III on the Toolbar, then choose Create.                                                                                                    |  |  |  |
|                                      | The Bookmark Name text box contains a sample of the text that immediately follows the insertion point or the text that you have selected. The text may contain words that will help you identify the location of the bookmark. If not, you can specify another name for the bookmark. |  |  |  |
|                                      | 4 Choose OK.                                                                                                    |  |  |  |
|                                      | or                                                                                                    |  |  |  |
|                                      | Type a name for the bookmark, then choose <b>OK</b> .                                                                                                    |  |  |  |
|                                      | 5 In the current working document, move the insertion point to a place that marks the location you will jump <i>from</i> in your document to the target location.                                                                                                    |  |  |  |
|                                      | or                                                                                                    |  |  |  |
|                                      |                                                                                                    |  |  |  |

In the current working document, select the text that marks the location you will jump *from* to the target location.

- 6 Click 🛄 on the Toolbar.
- 7 In the URL text box, type the path, filename, and extension of the second document (the extension can be .HTM for an HTML document or .EVY for an Envoy document), then type the name of the bookmark from step 2 above in the Bookmark Name (optional) text box.

You can change the default URL that appears in the Text of URL text box by editing the WPIP.INI file in Windows Notepad. See *Changing the Default URL* below.

8 Choose OK.

#### Changing the Default URL

- 1 In the Windows Program Manager, choose **Run** from the **File** menu.
- 2 Type the path to your WPIP.INI file in the Command Line text box, then choose **OK**. For example, if you did a standard installation of Internet Publisher, the directory path should be \OFFICE\WPIP\WPIP.INI.

or

Choose **Browse**, select the WPIP.INI file using the directory, drive, or file lists, then choose **OK** twice.

- **3** Under Main, locate the line that begins with "DefaultURL."
- **4** Select the entire URL address that appears *after* the equals sign (=).

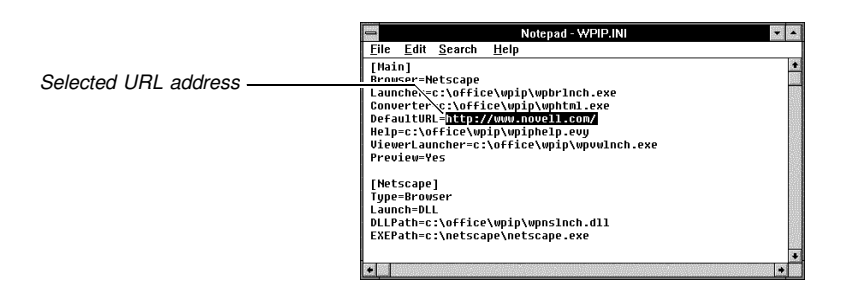

- 5 Type the new default URL address.
- 6 Choose Exit from the File menu, then choose Yes to save the change.

Linking an Inline Graphics Image to Another HTML Document
You can turn an inline graphics image into a "button" that a reader can click to jump to another page.
Place the insertion point where you want the linked image to appear, then click in on the Toolbar.
In the Text of URL text box, type the URL address of the page your reader will jump to from your document, then choose OK.
You can change the default URL that appears in the Text of URL text box by editing the WPIP.INI file in Windows Notepad. See *Changing the Default URL* earlier in this document.
Click an the Teolbar, then specify the filename of the graphics image. Make sure

- 3 Click SM on the Toolbar, then specify the filename of the graphics image. Make sure your graphics file is located in the same directory as your exported HTML document.
- 4 Select an image alignment option.

|                                                                         | For a description of each alignment type, in Netscape select <b>How to Create Web</b><br>Services from the <b>Help</b> menu. Click on <b>Extensions to HTML</b> under the <b>Authoring</b><br><b>Documents</b> heading, then scroll down to the <img/> list.                                                                                                    |  |  |  |  |
|-------------------------------------------------------------------------|----------------------------------------------------------------------------------------------------|--|--|--|--|
|                                                                         | 5 Type a brief description of the graphics image in the Alternate Textual Name text box.<br>If your reader's browser is unable to display graphics images, this text will be used in place of the image.                                                                                                    |  |  |  |  |
|                                                                         | The <b>Ismap</b> option should only be selected when you want to identify an image as an image map. An image map is a single graphics image that contains two or more different jumps or links. Selecting this option also requires software development on the HTTP Web server you are using. Please refer to your server documentation for more information.                                                                                                    |  |  |  |  |
|                                                                         | 6 If you want, specify the height and width (in pixels) of the graphics image in the Width and Height text boxes. This option is useful if you want to speed the display of the page in the browser. When the height and width are specified, the reader's browser does not need to wait for the graphics image to be loaded and its size to be calculated.                                                                                                    |  |  |  |  |
|                                                                         | 7 When you are finished, choose <b>OK</b> .                                                                                                    |  |  |  |  |
|                                                                         | <i>Editing a URL Address of an Image</i><br>To edit the URL address of the linked "image" in your working document,                                                                                                    |  |  |  |  |
|                                                                         | 1 Move the insertion point to the immediate left of the placeholder graphic (do not select the graphic), then choose <b>Hypertext Link</b> from the <b>HTML</b> menu.                                                                                                    |  |  |  |  |
|                                                                         | <i>Editing the Placement of an Image</i><br>To edit the placement of an image,                                                                                                    |  |  |  |  |
|                                                                         |                                                                                                    |  |  |  |  |
|                                                                         | 1 Select the placeholder graphic, then choose <b>Graphic</b> from the <b>HTML</b> menu.                                                                                                    |  |  |  |  |
| Linking an Inline<br>Graphics Image to<br>an External                   | 1 Select the placeholder graphic, then choose <b>Graphic</b> from the <b>HTML</b> menu.<br>Sometimes the use of a large inline graphics image can take a while to display in your reader's browser. One way to avoid this is by linking a miniature version or "thumbnail" of a graphics image in your working document to the full-size version in another document.                                                                                                    |  |  |  |  |
| Linking an Inline<br>Graphics Image to<br>an External<br>Graphics Image | <ol> <li>Select the placeholder graphic, then choose Graphic from the HTML menu.</li> <li>Sometimes the use of a large inline graphics image can take a while to display in your reader's browser. One way to avoid this is by linking a miniature version or "thumbnail" of a graphics image in your working document to the full-size version in another document.</li> <li>The thumbnail simply gives your reader a small, fast display of the image. The reader can then decide if they want to click it to view the full-size version.</li> </ol>                                                                                                    |  |  |  |  |
| Linking an Inline<br>Graphics Image to<br>an External<br>Graphics Image | <ol> <li>Select the placeholder graphic, then choose Graphic from the HTML menu.</li> <li>Sometimes the use of a large inline graphics image can take a while to display in your reader's browser. One way to avoid this is by linking a miniature version or "thumbnail" of a graphics image in your working document to the full-size version in another document.</li> <li>The thumbnail simply gives your reader a small, fast display of the image. The reader can then decide if they want to click it to view the full-size version.</li> <li>Place the insertion point where you want the linked image to appear, then click if on the Toolbar.</li> </ol>                                                                                                    |  |  |  |  |
| Linking an Inline<br>Graphics Image to<br>an External<br>Graphics Image | <ol> <li>Select the placeholder graphic, then choose Graphic from the HTML menu.</li> <li>Sometimes the use of a large inline graphics image can take a while to display in your reader's browser. One way to avoid this is by linking a miniature version or "thumbnail" of a graphics image in your working document to the full-size version in another document.</li> <li>The thumbnail simply gives your reader a small, fast display of the image. The reader can then decide if they want to click it to view the full-size version.</li> <li>Place the insertion point where you want the linked image to appear, then click if on the Toolbar.</li> <li>In the Text of URL text box, type the URL address of the second HTML document (which contains the full-size image) your reader will jump to from your document, then choose OK.</li> </ol>                                                                                                    |  |  |  |  |
| Linking an Inline<br>Graphics Image to<br>an External<br>Graphics Image | <ol> <li>Select the placeholder graphic, then choose Graphic from the HTML menu.</li> <li>Sometimes the use of a large inline graphics image can take a while to display in your reader's browser. One way to avoid this is by linking a miniature version or "thumbnail" of a graphics image in your working document to the full-size version in another document.</li> <li>The thumbnail simply gives your reader a small, fast display of the image. The reader can then decide if they want to click it to view the full-size version.</li> <li>Place the insertion point where you want the linked image to appear, then click on the Toolbar.</li> <li>In the Text of URL text box, type the URL address of the second HTML document (which contains the full-size image) your reader will jump to from your document, then choose OK.</li> <li>Generally, it is best to have the second working document that contains the full-size image stored in a sub-directory of your primary working document.</li> </ol>                                                                                                    |  |  |  |  |
| Linking an Inline<br>Graphics Image to<br>an External<br>Graphics Image | <ol> <li>Select the placeholder graphic, then choose Graphic from the HTML menu.</li> <li>Sometimes the use of a large inline graphics image can take a while to display in your reader's browser. One way to avoid this is by linking a miniature version or "thumbnail" of a graphics image in your working document to the full-size version in another document.</li> <li>The thumbnail simply gives your reader a small, fast display of the image. The reader can then decide if they want to click it to view the full-size version.</li> <li>Place the insertion point where you want the linked image to appear, then click if on the Toolbar.</li> <li>In the Text of URL text box, type the URL address of the second HTML document (which contains the full-size image) your reader will jump to from your document, then choose OK.</li> <li>Generally, it is best to have the second working document that contains the full-size image stored in a sub-directory of your primary working document.</li> <li>Click So on the Toolbar, then specify the filename of the graphics image. Make sure your graphics file is located in the same directory as your exported HTML document.</li> </ol>                                                                                                    |  |  |  |  |
| Linking an Inline<br>Graphics Image to<br>an External<br>Graphics Image | <ol> <li>Select the placeholder graphic, then choose Graphic from the HTML menu.</li> <li>Sometimes the use of a large inline graphics image can take a while to display in your reader's browser. One way to avoid this is by linking a miniature version or "thumbnail" of a graphics image in your working document to the full-size version in another document.</li> <li>The thumbnail simply gives your reader a small, fast display of the image. The reader can then decide if they want to click it to view the full-size version.</li> <li>Place the insertion point where you want the linked image to appear, then click if on the Toolbar.</li> <li>In the Text of URL text box, type the URL address of the second HTML document (which contains the full-size image) your reader will jump to from your document, then choose OK.</li> <li>Generally, it is best to have the second working document that contains the full-size image stored in a sub-directory of your primary working document.</li> <li>Click on the Toolbar, then specify the filename of the graphics image. Make sure your graphics file is located in the same directory as your exported HTML document.</li> <li>Specify the width and height (in pixels) of the graphics image in the Width and Height text boxes.</li> </ol>                                                                                                    |  |  |  |  |
| Linking an Inline<br>Graphics Image to<br>an External<br>Graphics Image | <ol> <li>Select the placeholder graphic, then choose Graphic from the HTML menu.</li> <li>Sometimes the use of a large inline graphics image can take a while to display in your reader's browser. One way to avoid this is by linking a miniature version or "thumbnail" of a graphics image in your working document to the full-size version in another document.</li> <li>The thumbnail simply gives your reader a small, fast display of the image. The reader can then decide if they want to click it to view the full-size version.</li> <li>Place the insertion point where you want the linked image to appear, then click if on the Toolbar.</li> <li>In the Text of URL text box, type the URL address of the second HTML document (which contains the full-size image) your reader will jump to from your document, then choose OK.</li> <li>Generally, it is best to have the second working document that contains the full-size image stored in a sub-directory of your primary working document.</li> <li>Click on the Toolbar, then specify the filename of the graphics image. Make sure your graphics file is located in the same directory as your exported HTML document.</li> <li>Specify the width and height (in pixels) of the graphics image in the Width and Height text boxes.</li> <li>The pixel dimension you decide on should reduce your image to about the size of a postage stamp or slightly larger.</li> </ol> |  |  |  |  |

#### Editing a URL Address of an Image

To edit the URL address of the linked "image" in your working document,

1 Move the insertion point to the immediate left of the placeholder graphic (do not select the graphic), then choose **Hypertext Link** from the **HTML** menu.

#### Editing the Placement of an Image

To edit the placement of an image,

1 Select the placeholder graphic, then choose **Graphic** from the **HTML** menu.

## Where to Go to Learn More

For information on publishing your document, please see Appendix B: Publishing Your Document on the WWW.

To learn about Netscape menu items,

1 In Netscape, choose **Handbook** from the **Help** menu, then click **Menu items** in the Reference section (you may need to scroll down to see Menu items).

For a Netscape tutorial,

1 In Netscape, choose **Handbook** from the **Help** menu, then click on **Learn Netscape** in the Tutorial section (you may need to scroll down to see Learn Netscape).

To learn more about the Internet,

1 In Netscape, choose **About the Internet** from the **Directory** menu.

To learn about Internet jargon and acronyms,

1 In Netscape, type http://curia.ucc.ie/info/net/acronyms/acro.html in the Location text box, then press Enter.

# Appendix

Appendix

. . . .

## **Appendix A: Supported Characters and Symbols**

The following information describes the international characters that are supported in the HTML 2.0 specification and in Netscape. The typographic symbols listed below the international character list are supported in Netscape only. For further information on adding these characters to your document, see *Adding Characters and Symbols* under *Advanced Internet Publisher Tasks*.

If you want to use multinational or typographic characters within the Literal HTML style, you can either insert the desired character from the WordPerfect Characters dialog box, or you can type the character's *entity reference* as listed below. For more information on using the Literal HTML style, see *Adding HTML Tags Directly to a Working Document* under *Advanced Internet Publisher Tasks*.

| Multinational | Character | WP Character | Entity    | Description                    |
|---------------|-----------|--------------|-----------|--------------------------------|
| Character Set |           | Number       | Reference | -                              |
|               | ß         | 1,23         | ß         | Lowercase sharp s, German      |
|               | Á         | 1,26         | Á         | Uppercase A, acute accent      |
|               | á         | 1,27         | á         | Lowercase a, acute accent      |
|               | Â         | 1.28         | Â:        | Uppercase A. circumflex accent |
|               | â         | 1.29         | â:        | Lowercase a. circumflex accent |
|               | Ä         | 1.30         | Ä:        | Uppercase A, umlaut mark       |
|               | ä         | 1.31         | ä:        | Lowercase a. umlaut mark       |
|               | À         | 1.32         | À:        | Uppercase A, grave accent      |
|               | à         | 1.33         | à:        | Lowercase a, grave accent      |
|               | Å         | 1.34         | & Aring:  | Uppercase A, ring above        |
|               | å         | 1 35         | å         | Lowercase A ring above         |
|               | Æ         | 1.36         | &AElia:   | Uppercase AE, ligature         |
|               | æ         | 1.37         | æ:        | Lowercase ae. ligature         |
|               | Ĉ         | 1.38         | Ç:        | Uppercase C. cedilla           |
|               | C<br>3    | 1.39         | ç:        | Lowercase c. cedilla           |
|               | Ě         | 1.40         | É:        | Uppercase E, acute accent      |
|               | é         | 1.41         | é:        | Lowercase e. acute accent      |
|               | Ê         | 1.42         | Ê:        | Uppercase E. circumflex accent |
|               | ê         | 1.43         | ê:        | Lowercase e. circumflex accent |
|               | Ë         | 1,44         | Ë         | Uppercase E, umlaut mark       |
|               | ë         | 1,45         | ë         | Lowercase e, umlaut mark       |
|               | È         | 1,46         | È         | Uppercase E, grave accent      |
|               | è         | 1,47         | è         | Lowercase e, grave accent      |
|               | Í         | 1,48         | ĺ         | Uppercase I, acute accent      |
|               | í         | 1,49         | í         | Lowercase i, acute accent      |
|               | Î         | 1,50         | &lcirc    | Uppercase I, circumflex accent |
|               | î         | 1,51         | î         | Lowercase i, circumflex accent |
|               | Ï         | 1,52         | &luml     | Uppercase I, umlaut mark       |
|               | Ï         | 1,53         | ï         | Lowercase i, umlaut mark       |
|               | Ì         | 1,54         | &lgrave   | Uppercase I, grave accent      |
|               | ì         | 1,55         | ì         | Lowercase i, grave accent      |
|               | Ñ         | 1,56         | Ñ         | Uppercase N, tilde             |
|               | ñ         | 1,57         | ñ         | Lowercase n, tilde             |
|               | Ó         | 1,58         | Ó         | Uppercase O, acute accent      |
|               | Ó         | 1,59         | ó         | Lowercase o, acute accent      |
|               | Ô         | 1,60         | Ô         | Uppercase O, circumflex accent |
|               | Ô         | 1,61         | ô         | Lowercase o, circumflex accent |
|               | 0         | 1,62         | Ö         | Uppercase O, umlaut mark       |
|               | Ö         | 1,63         | ö         | Lowercase o, umlaut mark       |
|               | Ó         | 1,64         | Ò         | Uppercase O, grave accent      |
|               | ò         | 1,65         | ò         | Lowercase o, grave accent      |
|               | U         | 1,66         | Ú         | Uppercase U, acute accent      |
|               | ú         | 1,67         | ú         | Lowercase u, acute accent      |
|               | U         | 1,68         | Û         | Uppercase U, circumflex accent |

|                                  | Character         | WP Character<br>Number | Entity<br>Reference | Description                    |
|----------------------------------|-------------------|------------------------|---------------------|--------------------------------|
|                                  | û                 | 1,69                   | û                   | Lowercase u, circumflex accent |
|                                  | Ü                 | 1,70                   | Ü                   | Uppercase U, umlaut mark       |
|                                  | ü                 | 1,71                   | ü                   | Lowercase u, umlaut mark       |
|                                  | Ù                 | 1,72                   | Ù                   | Uppercase U, grave accent      |
|                                  | ù                 | 1,73                   | ù                   | Lowercase u, grave accent      |
|                                  | ÿ                 | 1,75                   | ÿ                   | Lowercase y, umlaut mark       |
|                                  | Ã                 | 1,76                   | Ã                   | Uppercase A, tilde             |
|                                  | ã                 | 1,77                   | ã                   | Lowercase a, tilde             |
|                                  | Ø                 | 1,80                   | Ø                   | Uppercase O, slash             |
|                                  | ø                 | 1,81                   | ø                   | Lowercase o, slash             |
|                                  | Õ                 | 1,82                   | Õ                   | Uppercase O, tilde             |
|                                  | Õ                 | 1,83                   | õ                   | Lowercase o, tilde             |
|                                  | Y                 | 1,84                   | Ý                   | Uppercase Y, acute accent      |
|                                  | ý                 | 1,85                   | ý                   | Lowercase y, acute accent      |
|                                  | Ð                 | 1,86                   | Ð                   | Uppercase Eth, Icelandic       |
|                                  | ð                 | 1,87                   | ð                   | Lowercase eth, Icelandic       |
|                                  | Þ                 | 1,88                   | Þ                   | Uppercase THORN, Icelandic     |
|                                  | þ                 | 1,89                   | þ                   | Lowercase thorn, Icelandic     |
| Typographic<br>Symbols Character | The entity refere | ences are specific to  | o Netscape.         |                                |
| Set                              | Character         | WP Character<br>Number | Entity<br>Reference | Description                    |
|                                  | ©                 | 4,23                   | ©                   | Copyright sign                 |
|                                  | ®                 | 4,22                   | ®                   | Registered sign                |

## **Appendix B: Publishing Your HTML Document on the WWW**

HTML documents can be created with WordPerfect Internet Publisher and previewed with Netscape. However, to publish them so that others can read them on the Internet, you must use a WWW server, also known as an HTTP (HyperText Transport Protocol) server. HTTP servers are available for many platforms, including varieties of UNIX, Apple Macintosh, and Windows.

An HTTP server must be a machine with an Internet domain name, such as www.novell.com. The domain name of the server is part of the address of documents on that server. Generally, the documents on an HTTP server are located in a subdirectory of the file system, often called the "document root" directory. All documents in the document root directory and any of its subdirectories can be retrieved from the HTTP server and displayed by a browser such as Netscape Navigator.

A document is published on an HTTP server by placing it in the document root directory or one of its subdirectories. This process depends on the operating system of the server. For example, if the server uses the UNIX operating system, you will typically have to use a file transfer program such as ftp to copy the HTML documents from your computer to the UNIX machine. In any case, you will need to get specific instructions on publishing from the administrator of the HTTP server.

You also may want to ask your system administrator how to limit access to any confidential documents. Many HTTP servers provide ways to limit document access only to those who have passwords for those documents.

| Document<br>Addressing           | Once your document has been placed on the server, you need to let readers know how to find it. The simplest way to do this is to include a hyperlink to it from another document. The hyperlink is in the form of an address called a World Wide Web Uniform Resource Locator, or URL, which points to your document. There are many varieties of URLs (this appendix, however, will only address a type that is adequate for simple electronic publishing). An example of a full or "fully qualified" URL address is the following:                                                             |  |  |  |
|----------------------------------|----------------------------------------------------------------------------------------------------|--|--|--|
|                                  | http://www.mycompany.com/somedir/mydoc.html                                                                                                    |  |  |  |
|                                  | In the example above, the syntax <b>http:</b> is the name of the protocol (in this case, HTTP) used to transmit requests from the browser to the server, and to return the document from the server to the browser.                                                                                                    |  |  |  |
|                                  | The syntax //www.mycompany.com is the Internet domain name of the HTTP server.<br>Double slashes always precede an Internet domain name. The syntax<br>/somedir/mydoc.html is the location to the desired document from the document root of<br>the server.                                                                                                    |  |  |  |
|                                  | The document root is usually not the actual root of the file system. In other words, /somedir/mydoc.html is not the full pathname of the document within the server's file system. Rather, the full pathname would be the document path linked to the end of the document root path. For example, if the document root were /usr/local/www and the document location were /somedir/mydoc.html, then the full pathname of the document would be /usr/local/www/somedir/mydoc.html in the server's file system.                                                                                    |  |  |  |
|                                  | While you need to know this full path name when placing your own documents on a server, you should only use the last part of the URL path when creating links to your document.                                                                                                    |  |  |  |
| Using Different<br>Types of URLs | Since there is no standard terminology for describing the different types of URLs, the terms Type I, Type II, and Type III will be used, as in the following examples:                                                                                                    |  |  |  |
|                                  | Type URL                                                                                                    |  |  |  |
|                                  | Ihttp://www.site.com/line/prod1/doc1.html, http://www.novell.comII/line/prod2/part1/doc.html, /401k/intro.htmlIII/part2/doc1.html, doc2.html                                                                                                    |  |  |  |
|                                  | Knowing how and when to use these different types of URLs is important because it has<br>an impact on how difficult it is to maintain the documents on the server. Hyperlinks that<br>contain a URL have a tendency to be "fragile." That is, some kinds of changes to a<br>collection of documents on a server can cause some hyperlinks to "break."                                                                                                    |  |  |  |
|                                  | A hyperlink breaks when the URL points to a document that no longer exists. For example, if you have a document that is using a Type I URL, such as http://www.site.com/line/prod1/doc1.html, and you change the name of the document from doc1.html to intro.html, then all hyperlinks that refer to the document by its old name will break. If a reader clicks on the broken hyperlink, an error message displays. Selecting the right kind of URL for different situations will help reduce such problems and will also help you easily maintain your collection of documents on the server. |  |  |  |
|                                  | One concept that may help you choose the right kind of URL is that of a "collection" of documents. A "collection" in this sense, is a set of related documents that are maintained together as a unit. Several different collections of documents could exist on the same server. For example, if a server has documents for several different departments on it, then each department's documents make up a separate collection.                                                                                                    |  |  |  |
|                                  | When to Use a Type I URL<br>Always use a Type I URL when referring to a document on another server because it is the<br>only kind of URL that provides a place for the name of the other server. This is the only<br>scenario in which a Type I URL should be used. If you use a Type I URL in a document on                                                                                                    |  |  |  |
|                                  |                                                                                                    |  |  |  |

a server to refer to another document on the same server, and the name of the server changes, then the hyperlink will break.

#### When to Use a Type II URL

Type II URLs do not begin with http: and the name of the server, but they do begin with a single forward slash (/). The single forward slash tells the browser that the path to the referenced document begins at the document root of the same server that the current document came from.

Type II URLs should be used when referring to documents on the same server, but in a different collection. For example, suppose you are writing a document about policies and procedures for the purchasing department and you need to refer to a document that is maintained by the accounting department. Both documents are on the business department server. In this case, you would use a Type II URL, since you are referring to a document in a different collection. Using a Type II URL means that you will not need to revise the hyperlink, even if you reorganize your collection of documents.

Type II URLs are often used to refer to graphics images that are stored in a separate directory. For example, if you have a graphic file, logo.gif, that contains your company logo, you could place it in a subdirectory of the document root called "images". You could then refer to the logo as /images/logo.gif from any document in any collection on the entire server.

#### When to Use a Type III URL

Type III URLs always begin with the name of a file, the name of a directory, or two dots (..).

Use a Type III URL when you want to refer to other documents in the same collection. Using Type III URLs reduces the necessity to edit hyperlinks when a document collection is reorganized. As long as a set of documents are moved together, any hyperlinks among them will not have to be edited.

Type III URLs are "relative," meaning that the document referred to by the URL is found by following a path from the directory of the current document. Each component of the URL is a step in the path from the current directory to the referenced document.

For example, suppose you are editing the document http://www.site.com/line/prod1/doc1.html, and you want to refer to the document doc2.html in the same directory. You could use a Type II URL, and refer to it as /line/prod1/doc2.html. However, if you had to put all of the "line" documents in a new subdirectory to make room for another collection of documents on the same server (for example, http://www.site.com/line/prod1/doc2.html), then the link would become http://www.site.com/marketing/line/prod1/doc2.html), then the link would break. If you use the Type III URL doc2.html instead, then this type of change would have no impact on the hyperlink.

Two dots (..) are used to refer to a directory that is one level higher in the directory tree. For example, to refer to http://www.site.com/line/prod2/intro.html from http://www.site.com/line/prod1/doc1.html, use the Type III URL ../prod2/intro.html.

It is quite common to have a file which serves as an index to documents which are in separate subdirectories. Let's say that you are creating such an index file to three documents: file1.htm, file2.htm, and file3.htm, each in their own subdirectory dir1, dir2, and dir3 respectively. In this case, you would want your three URLs to read as follows:

dir1/file1.htm dir2/file2.htm dir3/file3.htm

| Additional                        | Always use forward slashes (/) in URLs, and never backslashes (\). Backslashes are used                                                                                                    |
|-----------------------------------|----------------------------------------------------------------------------------------------------|
| Publishing                        | in DOS and Windows filenames.                                                                                                    |
| Information for<br>HTML Documents | URLs may be case sensitive, depending on the operating system used on the server. UNIX servers, in particular, are typically case sensitive, so http://www.site.com/line/prod1/doc1.html and http://www.site.com/line/Prod1/DOC1.html are not the same. It is often most convenient in |

the long run to keep file and directory names in all lower case. In some cases this makes it easier to transfer documents between the server and your computer, and it is often easier on those who read the documents later.

If you make sure that the server you use recognizes document filenames that end in the .HTM extension, it will be much easier to maintain HTML documents created with Internet Publisher. By default, many servers recognize documents with the .HTML extension as HTML documents. However, since Internet Publisher only permits three character extensions, the .HTM extension is used. When a document, such as mydoc.htm, is placed on a server, you can then rename it to mydoc.html if you prefer. However, it is much simpler if the server simply recognizes that mydoc.htm as an HTML file. This, however, depends on the particular server. Some servers use a file called mime.types in the configuration directory to control the mapping between file extensions and document types. For example, you would edit the line:

text/html

to read

text/html htm

You may want to discuss this issue with the system administrator of your HTTP server.

Publishing WordPerfect and Envoy Documents In order to publish Envoy documents on your HTTP server, you need to make sure that there is an entry for the Envoy document type in the document type configuration file. As described earlier, this configuration file is often called mime.types. Specifically, you must ensure that the server knows that files that end in the extension ".evy" are of type "application/envoy". The configuration file may need a line that is similar to the following:

application/envoy evy

Once the server properly recognizes Envoy documents, those files can be published simply by placing them on the server. There is no need to perform any conversion of any type on them.

When the WordPerfect viewer is available, WordPerfect documents can be published in the same way, provided a WordPerfect entry is made in the server's type table. The entry may appear as the following:

application/wordperfect wpd

You can substitute some other extension for .WPD if you do not use .WPD as the extension for WordPerfect files. Depending on the server, you may also be able to register several extensions for WordPerfect files. Remember that most servers recognize document types by extension only, so all WordPerfect documents will have to end in one of the default WordPerfect extensions.

Some servers may have an entry for the type application/wordperfect5.1. These entries are best ignored since, at this time, no viewers for WordPerfect 5.1 are available in a form that can be integrated with a WWW browser such as Netscape.

## **Appendix C: Novell Technical Services**

|                                  | WordPerfect Internet Publisher is a free add-on to WordPerfect 6.1 for Windows.<br>Technical support options for the components of Internet Publisher are as follows:                                                                                                    |
|----------------------------------|----------------------------------------------------------------------------------------------------|
| Netscape Navigator               | Help documents for Netscape Navigator are available from Netscape's Help menu.<br>Additional help is available from Novell's Internet Publisher Home Page at<br>http://wp.novell.com/elecpub/intpub.htm.                                                                                                    |
|                                  | Fee-based support for Netscape Navigator is available from Netscape Communications<br>Corporation by choosing <b>How to Get Support</b> from the <b>Help</b> menu in Netscape. Novell<br>does not provide call-in support for the Netscape Navigator component of WordPerfect<br>Internet Publisher.                      |
| WordPerfect<br>HTML Template     | If you are in the United States, U.S. Territories, or Canada and you need assistance beyond what the online Help can provide, you can call either of the Priority Service numbers listed below for personalized help with the WordPerfect HTML template.                                                                  |
|                                  | <ul> <li>(900) 555-6040 \$2.00 per minute (first minute is free)</li> <li>(800) 861-2445 \$25.00 per incident</li> </ul>                                                                                                    |
|                                  | Support engineers are available every day, 24 hours, including U.S. holidays.<br>WordPerfect Internet Publisher support policies are subject to change without prior notice.                                                                                                    |
| Envoy<br>Distributable<br>Viewer | If you are in the United States, U.S. Territories, or Canada and you need assistance<br>beyond what online Help can provide, you can call either of the Priority Service numbers<br>listed below for personalized help with the Envoy Distributable Viewer.<br>• (900) 555-7373, \$2.00 per minute (first minute is free) |
|                                  | (800) 861-2720 \$25 per incident                                                                                                    |
|                                  | oupport originations are available every day, 24 nours, including 0.0. holidays.                                                                                                    |

## Index

Index

•

## Index

#### A

Adding graphics images (I\_NET.515) pg. 24 Address creating for document (I\_NET.515) pg. 19 editing URL of image (I\_NET.515) pg. 35, (I\_NET.515) pg. 36 paragraph type (I\_NET.515) pg. 27 Address element <ADDRESS> (I\_NET.515) pg. 19

#### B

Blink, character style (I\_NET.515) pg. 28 Block quote, paragraph type (I\_NET.515) pg. 26 Bold, character style (I\_NET.515) pg. 28 Bookmarks creating in current document (I\_NET.515) pg. 32 using to create links (I\_NET.515) pg. 31 Bullet lists (I\_NET.515) pg. 19

#### C

Changing default URL (I NET.515) pg. 34 Document Title heading (I\_NET.515) pg. 17 export file path (I\_NET.515) pg. 21 Character styles (I\_NET.515) pg. 27 available (I\_NET.515) pg. 28 Characters adding WordPerfect (I NET.515) pg. 29 supported (W INT.515) pg. 38 Citation, character style (I NET.515) pg. 29 Code, character style (I\_NET.515) pg. 29 Creating document address (I NET.515) pg. 19 document heading (I NET.515) pg. 18 hyperlinks (I\_NET.515) pg. 31 lists (I\_NET.515) pg. 19 new HTML documents (I NET.515) pg. 16 paragraphs (I NET.515) pg. 18

#### D

Default URL, changing (I NET.515) pg. 34 Definition, character style (I NET.515) pg. 29 Descriptive lists (I\_NET.515) pg. 19 Directory lists (I\_NET.515) pg. 19 Document Address (I\_NET.515) pg. 19 Document Addressing (W INT.515) pg. 40 Document heading creating (I\_NET.515) pg. 18 heading type (I\_NET.515) pg. 18 separating title from (I\_NET.515) pg. 17 Document Title changing (I\_NET.515) pg. 17 creating (I\_NET.515) pg. 17 heading type (I\_NET.515) pg. 18 Documents adding HTML tags to directly (I\_NET.515) pg. 30 editing HTML (I\_NET.515) pg. 23 editing working document (I\_NET.515) pg. 23 saving the working document (I\_NET.515) pg. 20 viewing Envoy (I\_NET.515) pg. 22 viewing in Netscape (I NET.515) pg. 22

#### Е

Editing HTML documents (I NET.515) pg. 23 hypertext link (I\_NET.515) pg. 33 image placement (I\_NET.515) pg. 35, (I\_NET.515) pg. 36 URL address of image (I NET.515) pg. 35 working document (I\_NET.515) pg. 23 Elements address <ADDRESS> (I NET.515) pg. 19 character (I\_NET.515) pg. 28 paragraph (I\_NET.515) pg. 26 Emphasized, character style (I NET.515) pg. 29 Envoy documents linking to from HTML documents (I NET.515) pg. 33 publishing on the WWW (W INT.515) pg. 42 viewing in Netscape (I NET.515) pg. 22 Example, paragraph type (I\_NET.515) pg. 27 Export file path

changing (I\_NET.515) pg. 21 restoring the default (I\_NET.515) pg. 22 Exporting to HTML (I\_NET.515) pg. 20 changing the file path (I\_NET.515) pg. 21 changing the preview setup (I\_NET.515) pg. 21 without previewing in Netscape (I\_NET.515) pg. 21 External images, linking to from inline graphics images (I\_NET.515) pg. 35

#### F

File path changing the export file path (I\_NET.515) pg. 21 restoring the default (I\_NET.515) pg. 22 Force Line Break, paragraph type (I\_NET.515) pg. 27

#### G

Getting help (W\_INT.515) pg. 43 Graphics images adding from a sub-directory (I NET.515) pg. 25 editing placement of (I NET.515) pg. 35, (I\_NET.515) pg. 36 editing URL addresses of (I\_NET.515) pg. 35, (I\_NET.515) pg. 36 inline (I\_NET.515) pg. 24 linking to another document (I\_NET.515) pg. 34 linking, external (I\_NET.515) pg. 35 linking, inline (I\_NET.515) pg. 34 thumbnail (I\_NET.515) pg. 35 Graphics lines (I\_NET.515) pg. 25 Η Headings creating (I\_NET.515) pg. 18 separating title from document heading (I\_NET.515) pg. 17 types of (I\_NET.515) pg. 18 Help, getting (W\_INT.515) pg. 43 Horizontal line, adding (I NET.515) pg. 25 HTML documents additional publishing information (W\_INT.515) pg. 41 changing title of (I NET.515) pg. 17 components of (I\_NET.515) pg.

16 editing directly (I\_NET.515) pg. 23

exporting (I NET.515) pg. 20 linking inline graphics images to (I\_NET.515) pg. 34 publishing on the WWW (W\_INT.515) pg. 39 starting (I\_NÉT.515) pg. 16 viewing HTML tags (I\_NET.515) pg. 22 HTML format exporting working document to (I NET.515) pg. 20 importing WordPerfect document to (I NET.515) pg. 23 HTML tags adding directly to working document (I\_NET.515) pg. 30 viewing (I\_NÈT.515) pg. 22 Hyperlinks creating (I\_NET.515) pg. 31 editing (I\_NET.515) pg. 33 to other pages on Internet (I\_NET.515) pg. 31 to specific location in another document (I\_NET.515) pg. 33 within current document (I\_NET.515) pg. 32 Hypertext links see Hyperlinks (I\_NET.515) pg.

#### Ι

Images adding graphics from sub-directory (I NET.515) pg. 25 adding inline graphics images (I NET.515) pg. 24 editing placement of (I\_NET.515) pg. 35, (I\_NET.515) pg. 36 editing URL addresses of (I\_NET.515) pg. 35, (I\_NET.515) pg. 36 linking to external graphics images (I NET.515) pg. 35 linking to other HTML documents (I\_NET.515) pg. 34 thumbnail (I\_NET.515) pg. 35 Importing WordPerfect document, to HTML format (I\_NET.515) pg. 23 Information about Internet (I\_NET.515) pg. 36 Inline graphics images (I\_NET.515) pg. 24 adding from sub-directory (I\_NET.515) pg. 25 editing placement of (I\_NET.515) pg. 35 linking to external images (I\_NET.515) pg. 35 linking to other HTML documents (I\_NET.515) pg. 34 thumbnail (I\_NET.515) pg. 35 Internet

help (I\_NET.515) pg. 36 information about (I\_NET.515) pg. 36 linking to other pages on (I\_NET.515) pg. 31 Internet Publisher Template, selecting (I\_NET.515) pg. 16 ISMAP attribute (I\_NET.515) pg. 25 ISO Latin-1 alphabet (W\_INT.515) pg. 38 Italic, character style (I\_NET.515) pg. 28

#### K

Keyboard Key, character style (I NET.515) pg. 29

#### L

Lines, adding (I NET.515) pg. 25 Links creating (I NET.515) pg. 31 editing hypertext (I\_NET.515) pg. 33 external graphics images (I\_NET.515) pg. 35 inline graphics images (I\_NET.515) pg. 34 inline images to external images (I NET.515) pg. 35 to other pages on Internet (I\_NET.515) pg. 31 to specific location in another document (I\_NET.515) pg. 33 within current document (I\_NET.515) pg. 32 Listing, paragraph type (I\_NET.515) pg. 26 Lists creating (I NET.515) pg. 19 different types of (I NET.515) pg. 19 Literal HTML, character style

(I\_NET.515) pg. 29 Logical styles (I\_ŇET.515) pg. 27

#### Μ

Major Heading, heading type (I NET.515) pg. 18 Markup, viewing (I\_NET.515) pg. 22 Menu lists (I NET.515) pg. 19 Minor Heading, heading type (I NET.515) pg. 18 Monospaced, character style (I\_NET.515) pg. 28 More information about Internet (I\_NET.515) pg. 36 Multinational characters adding to documents (I NET.515) pg. 29 supported by HTML (W INT.515) pg. 38 table of available (W INT.515)

pg. 38

N Netscape exporting working document without going to (I NET.515) pg. 21 help (I NET.515) pg. 36 viewing a document in (I NET.515) pg. 22 viewing Envoy documents in (I NET.515) pg. 22 vièwing HTML tags in (I\_NET.515) pg. 22 Novell Technical Services (W INT.515) pg. 43 Numbered lists (I NET.515) pg. 19

#### Р

Pages on Internet, linking documents to (I NET.515) pg. 31 Paragraphs available types (I\_NET.515) pg. 26 creating (I\_NET.515) pg. 18 styles (I\_NET.515) pg. 25 Physical styles (I\_NET.515) pg. 27 Pictures *see* Graphics images (I NET.515) pg. Placement of images, editing (I NET.515) pg. 35, (I NET.515) pg. 36 Plain, paragraph type (I\_NET.515) pg. 27 Preformatted Text, paragraph type (I\_NET.515) pg. 26 Publishing additional information (W INT.515) pg. 41 Envoy files on the WWW (W\_INT.515) pg. 42 HTML documents (W\_INT.515) pg. 39 WordPerfect files on the WWW (W\_INT.515) pg. 42 S

Sample, character style (I\_NET.515) pg. 29 Saving working documents (I\_NET.515) pg. 20 Selecting, Internet Publisher Template (I\_NET.515) pg. 16 Starting new HTML documents (I NET.515) pg. 16 Strong, character style (I\_NET.515) pg. 29 Style names, for headings (I NET.515) pg. 18 Styles character (I\_NET.515) pg. 27 logical (I\_NET.515) pg. 27

paragraph (I\_NET.515) pg. 25 physical (I\_NET.515) pg. 27 title only (I\_NET.515) pg. 17 Sub Heading, heading type (I\_NET.515) pg. 18 Sub Sub Heading, heading type (I\_NET.515) pg. 18 Sub Sub Sub Heading, heading type (I\_NET.515) pg. 18 Sub-directories, using for graphics images (I\_NET.515) pg. 25 Symbols adding (I\_NET.515) pg. 29 supported (W\_INT.515) pg. 38

#### T

Tags adding HTML tags to working document (I\_NET.515) pg. 30 viewing HTML tags in documents (I\_NET.515) pg. 22 Technical support (W\_INT.515) pg. 43 Template, selecting the Internet Publisher (I NET.515) pg. 16 Thumbnail, graphics image (I NET.515) pg. 35 Title changing for a document (I NET.515) pg. 17 separating from document heading (I NET.515) pg. 17 Title Only heading type (I\_NET.515) pg. 18 style, using to separate from document heading (I\_NET.515) pg. 17 Type I URL (W\_INT.515) pg. 40 Type II URL (W\_INT.515) pg. 41 Type III URL (W\_INT.515) pg. 41 Type III URL (W\_INT.515) pg. 41 Typographical characters adding to documents (I\_NET.515) pg. 29 supported by HTML (W\_INT.515) pg. 38 table of available (W\_INT.515)

#### U

pg. 39

Underline, character style (I\_NET.515) pg. 28 URLs case sensitive (W\_INT.515) pg. 41 changing default (I\_NET.515) pg. 34 definition of (W\_INT.515) pg. 40 editing addresses of images (I\_NET.515) pg. 35, (I\_NET.515) pg. 36 Type I (W\_INT.515) pg. 40 Type II (W\_INT.515) pg. 41 Type III (W\_INT.515) pg. 41 using different types of (W\_INT.515) pg. 40 using to create links (I\_NET.515) pg. 31

#### V

Variable, character style (I\_NET.515) pg. 29 Viewing Envoy documents (I\_NET.515) pg. 22 HTML tags (I\_NET.515) pg. 22 W WordPerfect documents

WordPerfect documents importing existing (I NET.515) pg. 23 publishing on the WWW (W INT.515) pg. 42 Working documents adding HTML tags directly to (I NET.515) pg. 30 adding inline graphics images to (I NET.515) pg. 24 definition (I\_NET.515) pg. 20 editing (I\_NET.515) pg. 23 exporting to HTML format (I\_NET.515) pg. 20 exporting without previewing (I\_NET.515) pg. 21 saving (I NET.515) pg. 20 World Wide Web more information on (I NET.515) pg. 36 publishing on (W\_INT.515) pg. 39 WPIP.INI changing Preview option (I NET.515) pg. 21 changing the default URL (I ŇEŤ.515) pg. 34 WŴŴ more information on (I NET.515) pg. 36 publishing on (W INT.515) pg. 39

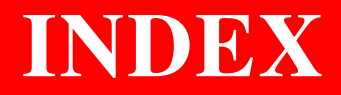

#### INDEX

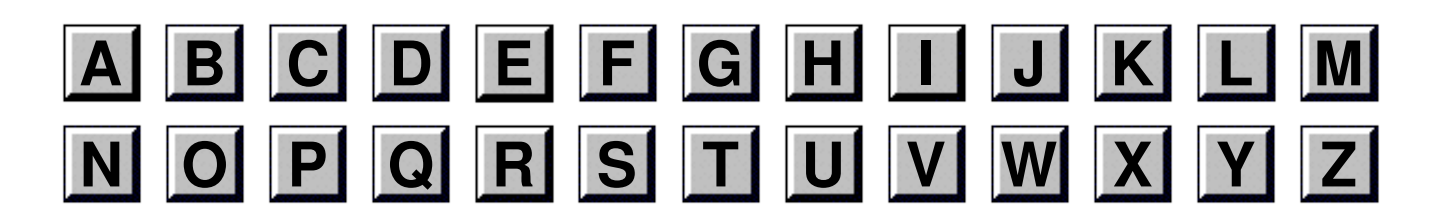

Click a letter above for easy access to the index.

Once you are in the index, press Ctrl+G and enter the page number of the section you want to go to. To return to this page, click the blue index letter.

## **Using ENVOY**

### NAVIGATING

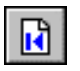

Go to first page

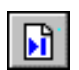

Go to last page (you are on the last page now)

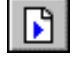

Go to next page

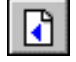

Go to previous page

64 Go to next view

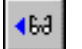

Go to previous view

Go to page (Ctrl+G)

#### SEARCH

F3 Find Next Ctrl+F3 Find Previous

#### **ONLINE HELP**

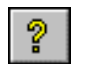

A complete Help system with detailed information is just waiting for you to explore!

It includes the following sections:

Contents: How Do I... Search Additional Help Using Help

## **BLUE TEXT**

Click blue text to go to a new location in the document.